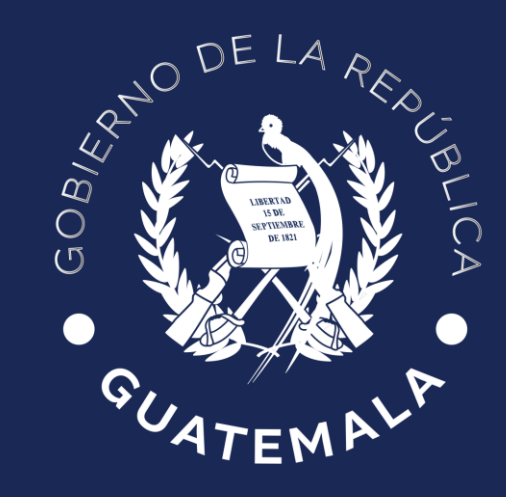

# Ministerio de Agricultura, Ganadería y Alimentación

# USO Y MANEJO DEL SISTEMA DE MONITOREO DE CULTIVOS -SMC-

Planeamiento Febrero de 2024

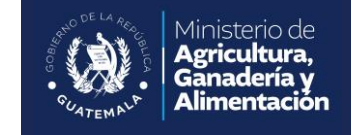

# **INGRESO AL SMC**

1. Para ingresar al SMC se debe dirigir a la siguiente dirección web:

#### http://smc.siinsan.gob.gt/maga/

2. Otra opción es utilizando el motor de búsqueda de su preferencia: En la barra de búsqueda "Sistema de Monitoreo Decadal de Cultivos"

#### **INGRESO AL SMC**

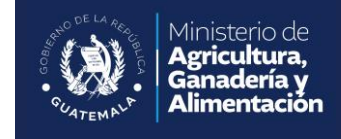

Seguidamente se observa la página de Internet del SMC, se debe elegir la opción **Ingreso de Información**, le pedirá que ingrese el nombre del Usuario y la Clave que fueron proporcionados por Planeamiento del MAGA.

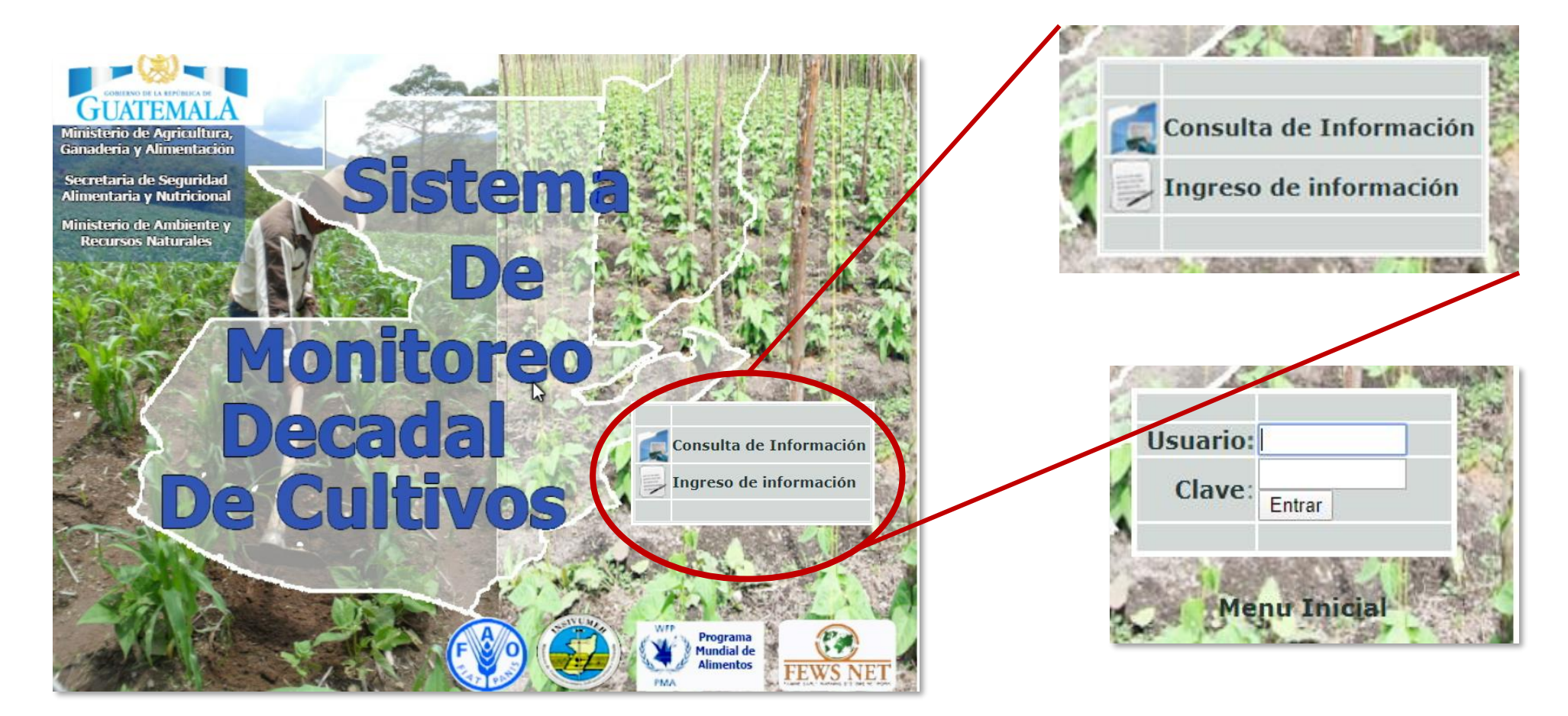

#### **INGRESO AL SMC**

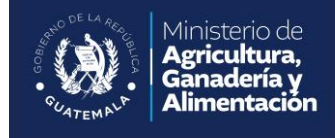

Al ingresar el SMC, se observan las opciones del menú que serán consultadas regularmente por técnico de las Sedes Departamentales.

|                                                                                                    | Sistema de M                                                            | onito              | reo D     | ecad     | lal de           | ×           | +      |            |       |       |       |       |      |      |        |     |      |      |       |        |        |       |       |                    |
|----------------------------------------------------------------------------------------------------|-------------------------------------------------------------------------|--------------------|-----------|----------|------------------|-------------|--------|------------|-------|-------|-------|-------|------|------|--------|-----|------|------|-------|--------|--------|-------|-------|--------------------|
| Sistema de Monitoreo<br>Decada de Cultivos         Netificaciones >       Inicio - Salir         Configuración >       Boletas Decadales >       Mapas >       Notificaciones >       Precios >         Configuración >       Boletas Decadales >       Mapas >       Notificaciones >       Precios >         Configuración >       Boletas Decadales >       Mapas >       Notificaciones >       Precios >         Dial       M       M       Dial       I       Dial       I       Image: Seconda de contrados         Dial       Image: Seconda de contrados       Dial       Image: Seconda de contrados       Image: Seconda de contrados       Image: Seconda de contrados       Image: Seconda de contrados         Dial       Image: Seconda de contrados       Image: Seconda de contrados       Image: Seconda de contrados       Image: Seconda de contrados       Image: Seconda de contrados         Dial       Image: Seconda de contrados       Image: Seconda de contrados       Image: Seconda de contrados       Image: Seconda de contrados       Image: Seconda de contrados         Dial       Image: Seconda de contrados       Image: Seconda de contrados       Image: Seconda de contrados       Image: Seconda de contrados       Image: Seconda de contrados         Dial       Image: Seconda de contrados       Image: Seconda de contrados       Image: Seconda de contrados                                                                                                    | $\leftrightarrow$ $\rightarrow$ C                                       | () (i)             | No s      | egui     | ro               | smo         | siin   | san.g      | ob.g  | t/ma  | iga/i | main  | jsp  |      |        |     |      |      |       |        |        |       |       |                    |
| Boletas Decadales >       Mapas >       Notificaciones >       Precios >       Octificaciones >       Precios >         Image: configuración >       Image: configuración >                                                                                                    | Sisten<br>Deca<br>[Menú Pr                                              | na<br>da<br>incipa | de<br>  d | M<br>e ( | on<br>C <b>u</b> | ito<br>Itiv | vo     | S<br>S     |       |       |       |       |      |      |        |     |      | [Usi | uario | ): rre | cinos  | s ]   | Inic  | cio - Salir        |
| OLUMOU       del Usuario                                                                                                    | Configuración >                                                         |                    | Bol       | etas     | 6 Dec            | cada        | les >  | • I        | lapa  | s >   |       |       |      | N    | otific | aci | ione | es > |       |        | Prec   | ios : | >     |                    |
| Image: Second and the second and the s | OLJsMenu                                                                |                    |           |          |                  |             |        |            |       |       |       |       |      |      |        |     |      |      |       |        |        |       |       | del Usuario        |
| D       L       M       M       J       V       S         D       L       M       M       J       V       S         S       6       7       8       9       10       11       12       13       14       15       16       17       18       19       20       21       22       23       24       25       6       7       8       9       10       11       12       13       14       15       16       17       18       19       20       21       22       23       24       25       26       27       28       29       30       31       1       12       13       14       15       16       17       18       19       20       21       22       23       24       25       26       27       28       29       30       31       1       12       13       14       15       16       17       18       19       20       21       22       23       24       25       26       27       28       29       30       31       1       1       1       1       1       1       13       14       15                                                                                                    |                                                                         |                    |           | Ene      | ro -             | 2020        | )      |            |       |       | Febre | ero - | 2020 | )    |        | Γ   |      |      | Marz  | zo -   | 2020   | )     |       |                    |
| apas de Referencia:       Modelo Bal. Hídro         2007-15       Mapas IBH 15/07         2007-16       Mapas IBH 15/07         2007-16       Mapas IBH 16/07         2007-17       Mapas IBH 16/07         2007-16       Mapas IBH 16/07         2007-17       Mapas IBH 16/07         2007-16       Mapas IBH 16/07         2007-17       Mapas IBH 19/07         2007-18       Mapas IBH 19/07         2007-19       Mapas IBH 19/07         2007-20       Mapas IBH 19/07         2007-21       Mapas IBH 19/07                                                                                                    |                                                                         | D                  | L         | м        | м                | J           | v      | S          | D     | L     | м     | м     | J    | v    | S      |     | D    | L    | м     | м      | J      | v     | S     |                    |
| 5       6       7       8       9       10       11       12       13       14       15       16       17       18       9       10       11       12       13       14       15       16       17       18       19       20       21       22       23       24       25       16       17       18       19       20       21       22       23       24       25       26       27       28       29       30       31       16       17       18       19       20       21       22       23       24       25       26       27       28       29       30       31       1       10       1       1       1       1       1       1       1       1       1       1       1       1       1       1       1       1       1       1       1       1       1       1       1       1       1       1       1       1       1       1       1       1       1       1       1       1       1       1       1       1       1       1       1       1       1       1       1       1       1       1       1<                                                                                                    |                                                                         |                    |           |          | 1                | 2           | 3      | 4          |       |       |       |       |      |      | 1      |     | 1    | 2    | 3     | 4      | 5      | 6     | 7     |                    |
| 12       13       14       15       16       17       18       9       10       11       12       13       14       15       16       17       18       19       20       21         19       20       21       22       23       24       25       26       27       28       29       30       31       16       17       18       19       20       21       22       23       24       25       26       27       28       29       30       31       16       17       18       19       20       21       22       23       24       25       26       27       28       29       30       31       16       17       18       19       20       21       22       23       24       25       26       27       28       29       30       31       16       17       18       19       20       21       22       23       24       25       26       27       28       29       30       31       16       17       18       19       20       21       20       20       20       30       31       16       17       18 <td< td=""><td></td><td>5</td><td>6</td><td>7</td><td>8</td><td>9</td><td>10</td><td>11</td><td>2</td><td>з</td><td>4</td><td>5</td><td>6</td><td>7</td><td>8</td><td>L</td><td>8</td><td>9</td><td>10</td><td>11</td><td>12</td><td>13</td><td>14</td><td></td></td<>                                                                                                    |                                                                         | 5                  | 6         | 7        | 8                | 9           | 10     | 11         | 2     | з     | 4     | 5     | 6    | 7    | 8      | L   | 8    | 9    | 10    | 11     | 12     | 13    | 14    |                    |
| 19       20       21       22       23       24       25       16       17       18       19       20       21       22       23       24       25       26       27       28       29       30       31       1       1       18       19       20       21       22       23       24       25       26       27       28       29       30       31       1       1       1       1       1       1       1       1       1       1       1       1       1       1       1       1       1       1       1       1       1       1       1       1       1       1       1       1       1       1       1       1       1       1       1       1       1       1       1       1       1       1       1       1       1       1       1       1       1       1       1       1       1       1       1       1       1       1       1       1       1       1       1       1       1       1       1       1       1       1       1       1       1       1       1       1       1       1                                                                                                           |                                                                         | 12                 | 13        | 14       | 15               | 16          | 17     | 18         | 9     | 10    | 11    | 12    | 13   | 14   | 15     |     | 15   | 16   | 17    | 18     | 19     | 20    | 21    |                    |
| 26       27       28       29       30       31       23       24       25       26       27       28       29       30       31       1       1       1       1       1       1       1       1       1       1       1       1       1       1       1       1       1       1       1       1       1       1       1       1       1       1       1       1       1       1       1       1       1       1       1       1       1       1       1       1       1       1       1       1       1       1       1       1       1       1       1       1       1       1       1       1       1       1       1       1       1       1       1       1       1       1       1       1       1       1       1       1       1       1       1       1       1       1       1       1       1       1       1       1       1       1       1       1       1       1       1       1       1       1       1       1       1       1       1       1       1       1       1                                                                                                           |                                                                         | 19                 | 20        | 21       | 22               | 23          | 24     | 25         | 16    | 17    | 18    | 19    | 20   | 21   | 22     |     | 22   | 23   | 24    | 25     | 26     | 27    | 28    |                    |
| Decadía Documento   2007-15 Mapas IBH 15/07   2007-16 Mapas IBH 16/07   2007-17 Mapas IBH 16/07   2007-18 Mapas IBH 18/07   2007-19 Mapas IBH 18/07   2007-20 Mapas IBH 19/07   2007-20 Mapas IBH 20/07                                                                                                    |                                                                         | 26                 | 27        | 28       | 29               | 30          | 31     |            | 23    | 24    | 25    | 26    | 27   | 28   | 29     |     | 29   | 30   | 31    |        |        |       |       |                    |
| Boletas Pendientes de Revisión :       [Mostrar informació]         Decadía       Documento       Cod.       Decadía       Tipo       Área         2007-15       Mapas IBH 15/07       0       registro(s) encontrados       0       registro(s) encontrados         2007-16       Mapas IBH 16/07       ** Solo se muestran Boletas de Resumen Municipal de la Última Decadía ingresada si desea ver todas las Boletas <u>Presione Aquí</u> **         2007-19       Mapas IBH 19/07       ** Mapas IBH 20/07         2007-20       Mapas IBH 20/07       **                                                                                                    |                                                                         |                    |           |          |                  |             |        |            |       |       |       |       |      |      |        |     |      |      |       |        |        |       |       |                    |
| Decadía Documento   2007-15 Mapas IBH 15/07   2007-16 Mapas IBH 16/07   2007-17 Mapas IBH 17/07   2007-18 Mapas IBH 18/07   2007-19 Mapas IBH 19/07   2007-20 Mapas IBH 20/07   2007-21 Mapas IBH 21/07                                                                                                    |                                                                         |                    |           |          |                  |             |        |            | _     |       |       |       |      |      |        |     |      |      |       |        |        |       |       |                    |
| Decadía       Documento       Cod.       Decadía       Tipo       Área         2007-15       Mapas IBH 15/07       0 registro(s) encontrados       0 registro(s) encontrados         2007-16       Mapas IBH 16/07       ** Solo se muestran Boletas de Resumen Municipal de la Última Decadía ingresada i desea ver todas las Boletas Presione Aquí         2007-19       Mapas IBH 19/07       ** Solo se muestran Boletas de Resumen Municipal de la Última Decadía ingresada i desea ver todas las Boletas Presione Aquí         2007-20       Mapas IBH 20/07       **         2007-21       Mapas IBH 21/07                                                                                                    | lapas de Refere                                                         | ncia:              |           | [Mo      | odelo            | Bal.        | Hídric | <u>≜</u> B | olet  | as P  | endi  | ient  | es d | e R  | evisi  | ór  | 1:   |      |       |        |        |       | []    | Mostrar informació |
| <ul> <li>2007-15 Mapas IBH 15/07</li> <li>2007-16 Mapas IBH 16/07</li> <li>2007-17 Mapas IBH 17/07</li> <li>2007-18 Mapas IBH 18/07</li> <li>2007-19 Mapas IBH 19/07</li> <li>2007-20 Mapas IBH 20/07</li> <li>2007-21 Mapas IBH 21/07</li> </ul>                                                                                                    | Decadía Docu                                                            | ment               | o         |          |                  |             |        |            |       | Cod   | . D   | eca   | día  | Tipe | )      |     | Áre  | а    |       |        |        |       |       |                    |
| <ul> <li>2007-16 Mapas IBH 16/07</li> <li>2007-17 Mapas IBH 17/07</li> <li>2007-18 Mapas IBH 18/07</li> <li>2007-19 Mapas IBH 19/07</li> <li>2007-20 Mapas IBH 20/07</li> <li>2007-21 Mapas IBH 21/07</li> </ul>                                                                                                    | 2007-15 Mapa                                                            | s IBH              | 15/0      | 7        |                  |             |        | 0          | regis | tro(s | ) end | contr | ados |      |        |     |      |      |       |        |        |       |       |                    |
| <ul> <li>2007-17 Mapas IBH 17/07</li> <li>2007-18 Mapas IBH 18/07</li> <li>2007-19 Mapas IBH 19/07</li> <li>2007-20 Mapas IBH 20/07</li> <li>2007-21 Mapas IBH 21/07</li> </ul>                                                                                                    | 2007-16 Mapa                                                            | s IBH              | 16/0      | )7       |                  |             |        |            |       |       |       |       |      |      |        |     |      |      |       |        |        |       |       |                    |
| <ul> <li>2007-18 Mapas IBH 18/07</li> <li>2007-19 Mapas IBH 19/07</li> <li>2007-20 Mapas IBH 20/07</li> <li>2007-21 Mapas IBH 21/07</li> </ul>                                                                                                    | 🥼 2007-17 Mapa                                                          | s IBH              | 17/0      | 7        |                  |             |        | 31.3       | Solo  | se n  | nues  | tran  | Bole | tas  | de R   | es  | um   | en M | luni  | cipa   | l de l | a Últ | ima I | Decadía ingresada  |
| 2007-19       Mapas IBH 19/07         2007-20       Mapas IBH 20/07         2007-21       Mapas IBH 21/07                                                                                                    | 2007-18 Mapas IBH 18/07 si desea ver todas las Boletas Presione Aquí ** |                    |           |          |                  |             |        |            |       |       |       |       |      |      |        |     |      |      |       |        |        |       |       |                    |
| 2007-20 Mapas IBH 20/07                                                                                                    | 🞝 2007-19 Mapa                                                          | s IBH              | 19/0      | 7        |                  |             |        |            |       |       |       |       |      |      |        |     |      |      |       |        |        |       |       |                    |
| 1007-21 Manas IBH 21/07                                                                                                    | 😺 2007-20 Mapa                                                          | s IBH              | 20/0      | 7        |                  |             |        | -          |       |       |       |       |      |      |        |     |      |      |       |        |        |       |       |                    |
|                                                                                                    | 2007-21 Mana                                                            | s TRH              | 21/0      | 7        |                  |             |        | *          |       |       |       |       |      |      |        |     |      |      |       |        |        |       |       |                    |

### CULTIVOS DISPONIBLES EN EL SISTEMA ACTUALMENTE

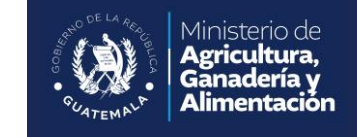

Existen varios cultivos, el cual se puede generar información de fenología, rendimientos, etc.

| Fenologia [Informe]      |          | [Usuario: mvaldez ] Inicio - Salir |
|--------------------------|----------|------------------------------------|
| > Fenología [SP]         |          |                                    |
| rios de Búsqueda:        |          |                                    |
|                          |          |                                    |
| Departamento: Todos      | <b>~</b> |                                    |
| Municipio: Todos 🗸       |          |                                    |
| Fase Fenólogica: Todos   | ~        |                                    |
| *Año Decadía: Seleccione | <b>~</b> |                                    |
| *Decadia, Seleccione     | ▼        |                                    |
| Conscher                 |          |                                    |
| Cosecha: Todos           |          |                                    |
| Cultivo: Seleccione      | <b>_</b> |                                    |
| Seleccione               | <u> </u> |                                    |
| [1] Maiz Diar            | arillo   |                                    |
| [3] Frijol Ner           |          |                                    |
| [4] Arroz                |          |                                    |
| [5] Sorgo                |          |                                    |
| [6] Papa                 |          |                                    |
| [7] Haba                 |          |                                    |
| [8] Cebolla              |          |                                    |
| [9] Tomate               |          |                                    |
| [10] Chile               |          |                                    |
| [11] Güicoy              |          |                                    |
| [12] Yuca y I            | Malanga  |                                    |
| [13] Acelga              |          |                                    |
| [14] Jicama              |          |                                    |

# OPCIÓN DE AGREGAR O ELIMINAR CULTIVOS EN EL SISTEMA

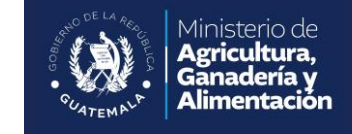

| Inicio > Cu | Sistema de Monitore<br>Decadal de Cultivo<br><sup>Cultivo</sup> [Search Page] | 20<br>D S | [Usuario: mvaldez ] Inicio - Salir |
|-------------|-------------------------------------------------------------------------------|-----------|------------------------------------|
| LITTELLO    | s de busqueda:                                                                |           |                                    |
|             |                                                                               | J         |                                    |
| N           | ombre:                                                                        |           |                                    |
|             | Estado: Todos 🗸<br>Buscar Crear Nuevo                                         |           |                                    |
| Resulta     | dos de la búsqueda:                                                           |           |                                    |
| Codigo      | Nombre                                                                        | Pretijo   | Estado                             |
| 1           | Maiz Blanco                                                                   | MB        | Activo                             |
| 2           | Maiz Amarilio                                                                 | MA        | Activo                             |
| 5           | Arrigol Negro                                                                 | FN AD     | Activo                             |
| +           | Arroz                                                                         | AR        | Activo                             |
| 5           | Sorgo                                                                         | SO        | Activo                             |
| 7           | Papa                                                                          |           | Activo                             |
| 2           | Caballa                                                                       | CE        | Activo                             |
| 2           | Tomate                                                                        | TO        | Activo                             |
| 10          | Chile                                                                         | CH        | Activo                             |
| 11          | Güicov                                                                        | GU        | Activo                             |
| 12          | Yuca y Malanga                                                                | VII.      | Activo                             |
| 13          | Aceloa                                                                        | AC        | Activo                             |
| 14          | lícama                                                                        | II        | Activo                             |
| 15          | Maicillo                                                                      | MC        | Activo                             |
| 16          | Aioniolí                                                                      | Al        | Inactivo                           |
| 16 registr  | o(s) encontrados                                                              |           |                                    |

Fuente: Sistema de Monitoreo de Cultivos -SMC-.

#### **BOLETAS DECADALES**

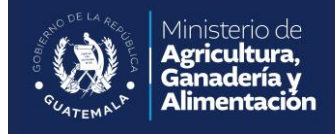

En las Boletas Decadales del menú, aparecen tres opciones (ingresos, consulta e informes): se debe elegir la opción "Ingresos".

| Sistema de Mo                                                                                                    | onitoreo Decadal de 🗙                                                                                                    | +                                                                                                    |                                                                                                    |                                                                     |                           |         |
|----------------------------------------------------------------------------------------------------|----------------------------------------------------------------------------------------------------|----------------------------------------------------------------------------------------------------|----------------------------------------------------------------------------------------------------|---------------------------------------------------------------------|---------------------------|---------|
| ← → C                                                                                                    | O No seguro   smc.s                                                                                                    | iinsan.gob.gt/maga/mai                                                                                             | n.jsp                                                                                                    |                                                                     |                           |         |
| Sistem<br>Deca<br>[Menú Pri                                                                                                    | na de Monitor<br>dal de Cultiv<br>incipal]                                                                                                    | e0<br><del>03</del>                                                                                                | [Usua                                                                                                    | ario: rrecinos ] <b>Inicio - Salir</b>                              | Boletas Decadales >       | Mapas > |
| Configuración >                                                                                                    | Boletas Decadale:<br>Ingresos >                                                                                                    | s > Mapas >                                                                                                    | Notificación.9s >                                                                                                    | Precios ><br>del Usuari                                             | Ingresos >                |         |
|                                                                                                    | Consulta de Bolet                                                                                                    | tas Febrero                                                                                                    | 2020 M                                                                                                    | larzo - 2020<br>M M J V S                                           | Consulta de Boletas       | Febr    |
|                                                                                                    | 5         6         7         8         9         7           12         13         14         15         16         15                                                                         | 10 1 1 1 1 1 1 1 1 1 1 1 1 1 1 1 1 1 1                                                                             | 6     7     8     9     1       13     14     15     15     16     4                                                    | 10     11     12     13     14       17     19     19     20     21 | Informes >                | . м     |
|                                                                                                    | 19         20         21         22         23         2           26         27         28         29         30         3                                                                     | 24         25         16         17         18         19           31         23         24         25         26 | 20         21         22         23         2           27         28         29         29         30         3        | 24 25 26 27 28<br>31 4 4 5 5 5 5 5 5 5 5 5 5 5 5 5 5 5 5 5          |                           |         |
| Decadía         Docur           2007-15         Mapas           2007-16         Mapas           2007-17         Mapas           2007-18         Mapas           2007-19         Mapas           2007-19         Mapas           2007-19         Mapas | Image: Modelo Bal. Hi           mento           5 IBH 15/07           5 IBH 16/07           5 IBH 16/07           5 IBH 19/07           5 IBH 19/07           5 IBH 20/07           5 IBH 20/07 | dric Boletas Pendieni<br>Cod. Deca<br>O registro(s) encont<br>** Solo se muestrar<br>si desea ver todas la         | t <mark>es de Revisión :<br/>día Tipo Área</mark><br>rados<br>Boletas de Resumen Mu<br>s Boletas <u>Presione Aquí</u> * | [Mostrar information]<br>Inicipal de la Última Decadía ingresat     | <mark>ción]</mark><br>da; |         |

•

#### **INGRESO DE BOLETAS**

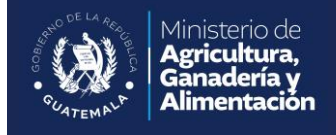

Aparecen cuatro opciones (Boleta de Monitoreo, Boleta de Daños, Boleta Municipal y Boleta de Lluvia), se debe elegir "**Boleta de Monitoreo**".

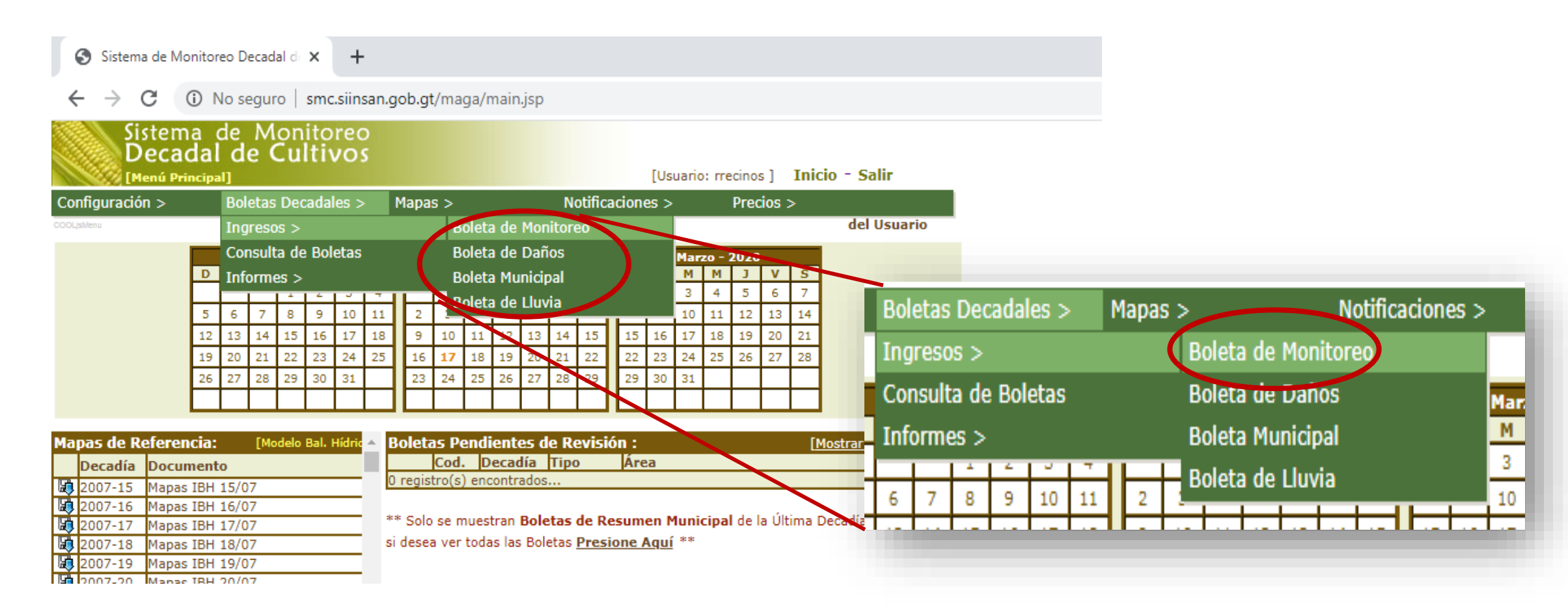

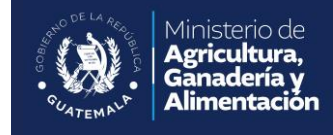

Se debe ingresar correctamente los datos siguientes:

- Fecha
- Etapa
- Institución
- Agricultor
- Año
- Decadía
- Cosecha
- Estado (primera, segunda o tercera cosecha)
   Oprimir el botón continuar.

| Sist<br>De<br>Bolet                  | ema de Monitoreo<br>cadal de Cultivos<br>[Usuario: rrecinos ] Inicio - Salir<br>[Usuario: rrecinos ] Inicio - Salir |
|--------------------------------------|----------------------------------------------------------------------------------------------------|
| inicio > Consulta d<br>Información d | e Boletas de Monitoreo > Boleta de Monitoreo<br>Intallada:                                                          |
|                                      | Boleta de Monitoreo                                                                                                 |
| Correlativo:                         |                                                                                                    |
| Fecha :                              | 17/02/2020                                                                                                    |
| Etapa :                              | Ingreso de Boletas 🔹                                                                                                |
| Institucion:                         | Maga 🔻                                                                                                    |
| Agricultor :                         | [05] Escuintla 🔻 [502] Sta. Lucia Cotzumalguapa 🔻 [4267] Marlon Pineda 🔹                                            |
| Año:                                 | 2019 🔻                                                                                                    |
| Decadía:                             | 36 🔻                                                                                                    |
| Cosecha:                             | 2-Segunda Cosecha 🔻                                                                                                 |
| Estado:                              | Activo 🔻                                                                                                    |
| Observaciones:                       |                                                                                                    |
|                                      | Grabó: rrecinos el - Modificó: rrecinos e                                                                           |
|                                      | Continuar Nueva Boleta                                                                                              |

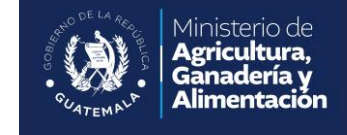

El usuario deberá seleccionar los valores iniciales de la Boleta de Monitoreo:

| Campo         | <b>Obligatorio?</b> | Descripción                                                                                                    |
|---------------|---------------------|----------------------------------------------------------------------------------------------------|
| Correlativo   | NO                  | No debe ingresarse ya que es generado automáticamente por el sistema                                                                                                    |
| Fecha         | SI                  | Es la fecha en la que se realizó el levantamiento de la información de la Boleta. El<br>sistema provee automáticamente la fecha del día y el usuario puede modificarla. |
| Etapa         | SI                  | Es la Etapa dentro del proceso de revisión de la Boleta de Monitoreo. El sistema                                                                                        |
|               |                     | automáticamente selecciona la primera etapa del proceso.                                                                                                    |
| Agricultor    | SI                  | Es necesario que el usuario seleccione el Departamento, Municipio y Agricultor de la                                                                                    |
|               |                     | Boleta de Monitoreo que se ingresa.                                                                                                    |
| Año           | SI                  | Decadía y Año de la Boleta                                                                                                    |
| Decadía       | SI                  | Decadía y Año de la Boleta                                                                                                    |
| Cosecha       | SI                  | Identifica si la Boleta es de la Primera Cosecha, Segunda o Humedad                                                                                                    |
| Estado        | SI                  | Muestra el Estado de la Boleta ya que la misma puede estar Activa, Inactiva,                                                                                            |
|               |                     | Excluída o Anulada                                                                                                    |
| Observaciones | NO                  | Campo libre para que el usuario ingrese Observaciones importantes o excepciones                                                                                         |
|               |                     | acerca de la información contenida en la Boleta.                                                                                                    |

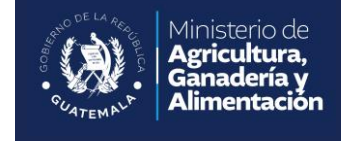

| Inicio > Consulta de Bol | tas de Monitoreo > Boleta de Monitoreo Grabado exitosamente |
|--------------------------|-------------------------------------------------------------|
| Información deta         | ada:                                                        |
|                          | Boleta de Monitoreo                                         |
| Correlativo:             | 463306                                                      |
| Fecha :                  | 29/01/2024                                                  |
| Etapa :                  | Ingreso de Boletas 🔹                                        |
| Agricultor :             | Pablo Rodriguez M. [3116] - Municipio: Guatemala            |
| Año:                     | 2024                                                        |
| Decadía:                 | 50                                                          |
| Cosecha:                 | 1                                                           |
| Estado:                  | Activo 💙                                                    |
| Observaciones:           |                                                             |
|                          |                                                             |
|                          | Grabó: oahp el - Modificó: oahp el                          |
|                          | Grabar Nueva Boleta                                         |

El sistema asignará un correlativo a la boleta y mostrará la información de los cultivos asignados al agricultor y los parámetros de monitoreo que el usuario deberá ingresar.

| No<br>Aplica | Cultivo       | Establecimiento<br>de Lluvia | Decadía de<br>Siembra | Período<br>Producción | Decadía<br>Cosecha | Fenologia    | Dias sin Lluvia | Humedad en el<br>Suelo | Rendim. de<br>Cosecha<br>(qqHa) | Daños      | Observaciones |
|--------------|---------------|------------------------------|-----------------------|-----------------------|--------------------|--------------|-----------------|------------------------|---------------------------------|------------|---------------|
|              | Maíz Blanco:  | N/A 💙                        | N/A 🗸                 | Seleccione 🗙          | Seleccione 🗙       | Seleccione 💙 | Seleccione 🗙    | Seleccione 🗙           |                                 | Seleccione |               |
|              | Frijol Negro: | N/A 💙                        | N/A 🗸                 | Seleccione 🗙          | Seleccione 🗙       | Seleccione 👻 | Seleccione 🗙    | Seleccione 🗸           |                                 | Seleccione |               |

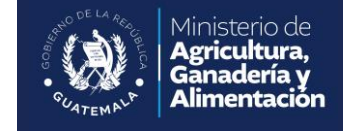

#### El siguiente paso es ingresar la información de los Parámetros de Monitoreo por Cultivo:

| Parámetro                   | Descripción                                                                                                    | Validaciones                                                                                                    |
|-----------------------------|----------------------------------------------------------------------------------------------------|----------------------------------------------------------------------------------------------------|
| Establecimiento de Lluvia   | Decadía en la que se estableció la lluvia<br>en el área del Agricultor                                                  | De la Decadía 1 a la 36                                                                                                    |
| Decadía de Siembra          | Decadía de inicio de Siembra del Cultivo                                                                                | No debe ser mayor a la Decadía de<br>Establecimiento de Lluvia para la Primera<br>y Segunda Cosecha                                   |
| Período de Producción       | Los días que se lleva el Cultivo para llegar<br>a su estado de Cosecha                                                  | De 60 a 180 dias                                                                                                    |
| Decadía de Cosecha          | Decadía en que se está Cosechando el<br>Cultivo                                                                         | Debe ser mayor que la Decadía de<br>Siembra mas el Período de Producción<br>con un margen de 2 Decadías antes o 2<br>Decadías después |
| Fenología                   | Fenología del Cultivo en la Decadía                                                                                     |                                                                                                    |
| Dias sin Lluvia             | Los días que no se tuvo Lluvia en la<br>Decadía                                                                         | De 0 a 10 dias                                                                                                    |
| Agua en el Suelo            | Clasificación del estado hídrico del suelo                                                                              | Seco, Húmedo y Mojado                                                                                                    |
| Rendimiento Estimado (qqHa) | El rendimiento estimado del Cultivo para<br>ese Agricultor                                                              | De 0 a 200 qqHa                                                                                                    |
| Daños                       | Identificación del Tipo de Daño                                                                                         |                                                                                                    |
| Observaciones               | Utilizado para que el usuario ingrese<br>Observaciones referentes a ese Cultivo en<br>particular o para describir Daños |                                                                                                    |

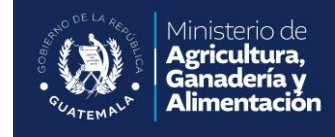

**Establecimiento de Lluvia.** En esta opción se debe ingresar la decadía en que se estableció la lluvia en el área del agricultor.

permite programar la siembra y la cosecha del cultivo.

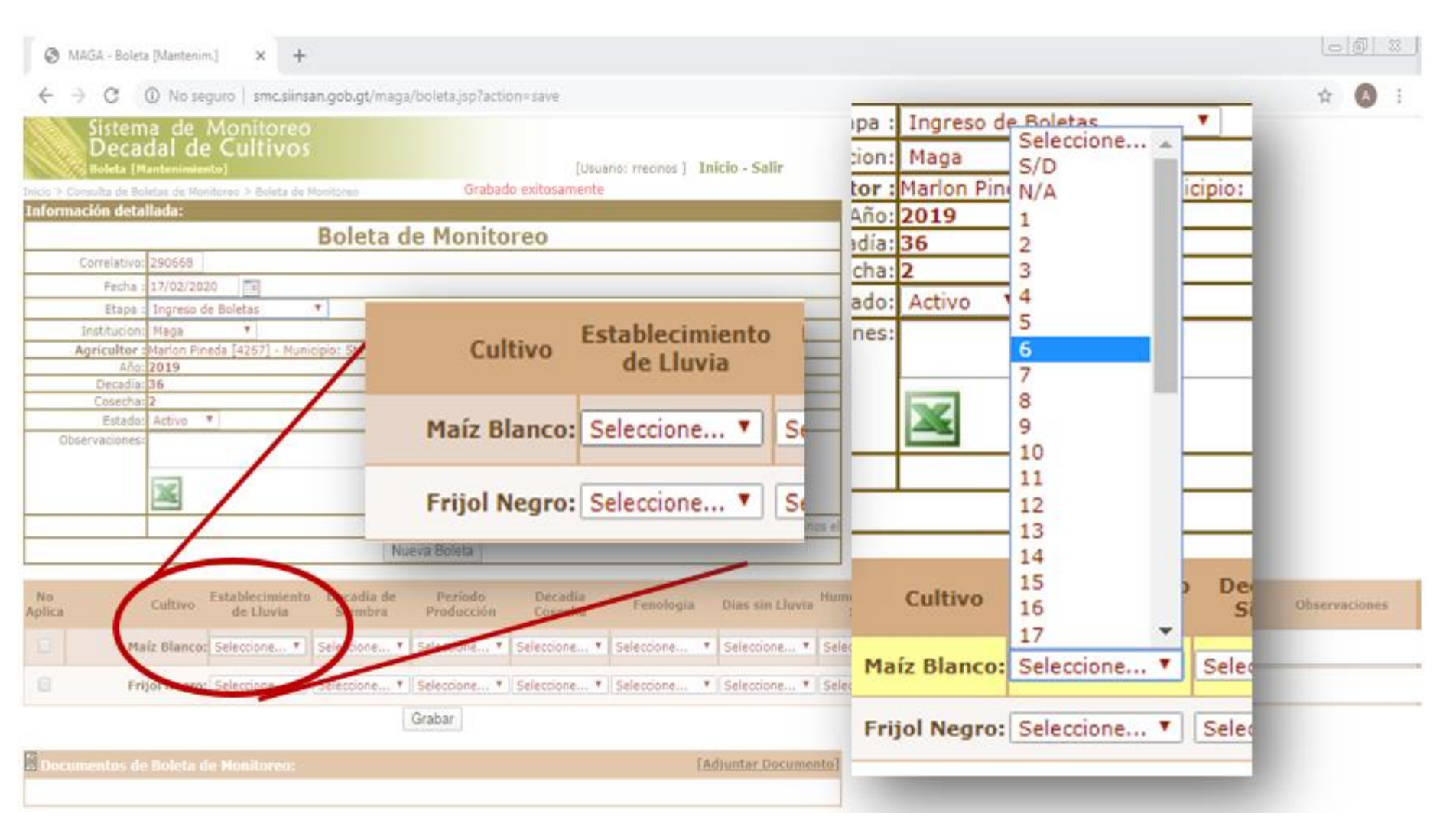

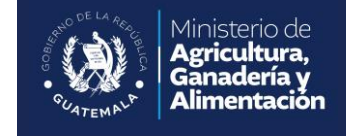

**Decadía de Siembra.** En esta opción se ingresa el dato de la decadía del inicio de siembra del cultivo.

decadía de establecimiento de lluvia para la primera y segunda cosecha.

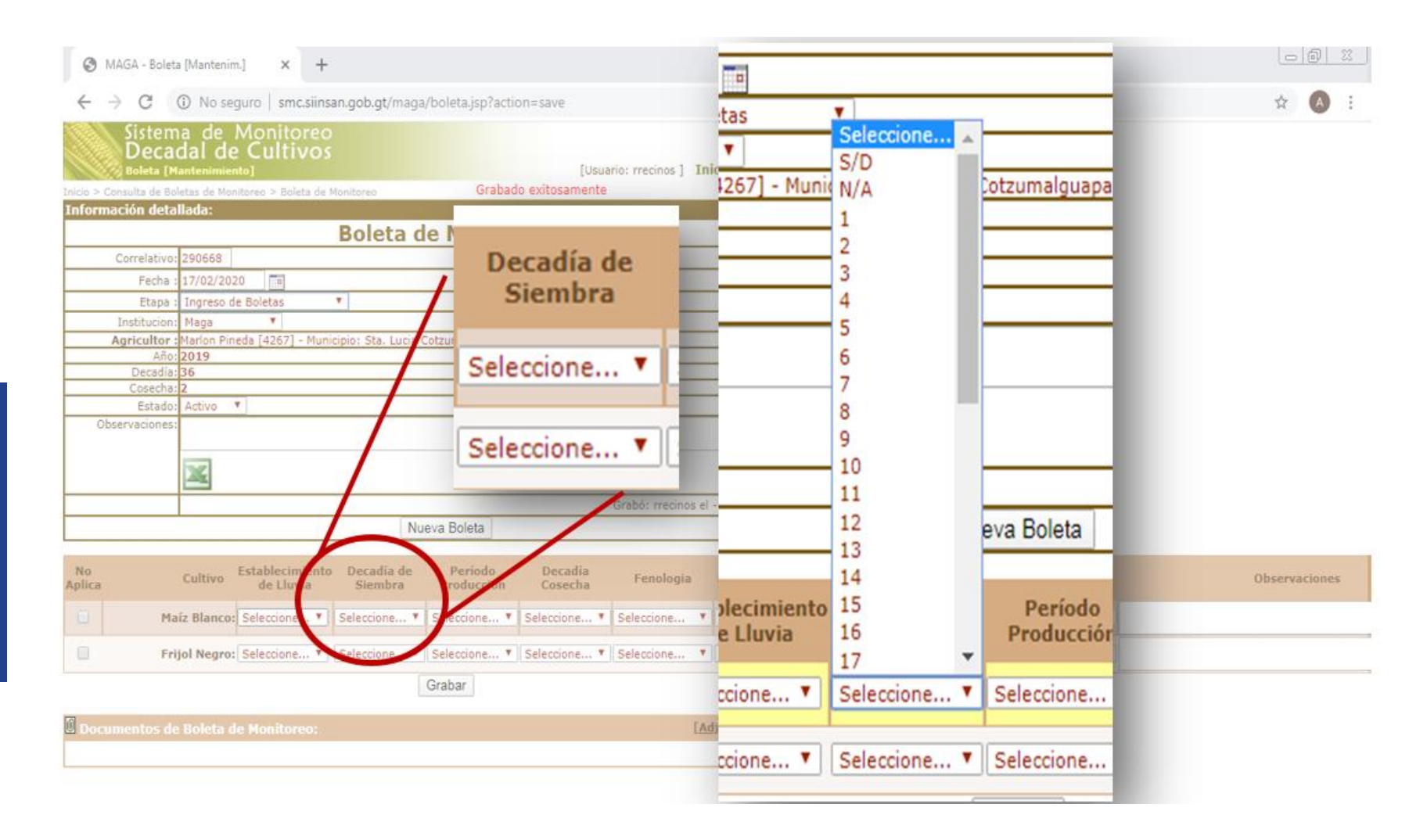

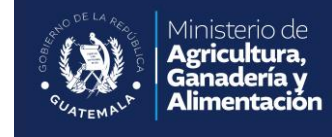

Período de Producción. Se refiere a los días que se lleva el cultivo para llegar a su estado de cosecha.

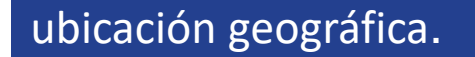

| Lindor - Colea francenint A T                                         |                                                                                                    | Lucia Cotzumalguapa |                    |
|-----------------------------------------------------------------------|----------------------------------------------------------------------------------------------------|---------------------|--------------------|
| →  O  No seguro   smc.siinsan.gob.gt/maga/boleta.jsp?action=save      |                                                                                                    | Seleccione          | \$ A               |
| Sistema de Monitoreo<br>Decadal de Cultivos<br>Holeta (Mantenimiento) | Usuario: mecinos ] Inicio - Salir                                                                                                    | S/D<br>N/A          | _                  |
| rmación detallada:                                                    | ine                                                                                                    | 60                  |                    |
| Boleta de Monitoreo                                                   | and the second second se | 70                  |                    |
| Correlativo: 290668                                                   | e Período I                                                                                                    | /0                  |                    |
| Fecha : 17/02/2020                                                    | Producción (                                                                                                    | 80                  |                    |
| Etapa : Ingreso de Boletas *                                          | rioudection                                                                                                    | 90                  |                    |
| Institucion: Maga                                                     |                                                                                                    | 100                 |                    |
| Agricultor Marion Pineda [4267] - Municipio: Sta. Lucia Cotzumalguapa | Y Salassiana Y Sala                                                                                                    | 100                 |                    |
| Ano: 2019<br>Decadia: 36                                              | · Seleccione · Sele                                                                                                    | 110                 |                    |
| Cosecha: 2                                                            |                                                                                                    | 100                 |                    |
| Estado: Activo                                                        |                                                                                                    | 120                 |                    |
| Observaciones:                                                        | Seleccione V Sele                                                                                                    | 130                 |                    |
|                                                                       |                                                                                                    | 140                 |                    |
| × -                                                                   |                                                                                                    | Nue 140             |                    |
|                                                                       | Grabar                                                                                                    | 150                 |                    |
| Nucl. Dates                                                           |                                                                                                    | 160                 |                    |
| Nueva Boieta                                                          |                                                                                                    | 100                 | 100 million (1990) |
| Establisheder Davide Davide David                                     | and the second second second second second second second second second second second second second second second                                                                                                    | a de 170            | Dec                |
| a Cultivo de Lluvia Siemba Producción cosecha                         | Fendlogia Dias su Lland Suelo                                                                                                    | 180                 | Cost               |
|                                                                       |                                                                                                    | 100                 | CUSI               |
| Plazz blanco: Selectione * Selectione * Selectione * Selectione       | Selecoone • Selecoone • Selecoone                                                                                                    | 240                 |                    |
| Frijol Negro: Seleccione * Seleccione * Mercione Seleccione.          | T Seleccione T Seleccione T Seleccione                                                                                                    | La Y Salacciana Y   | Colocaio           |
| (manual)                                                              |                                                                                                    | e · Seleccione ·    | Seleccio           |
| Grabar                                                                |                                                                                                    |                     |                    |
| cumentos de Boleta de Monitoreo:                                      | [Adjuntar Documento]                                                                                                    | e V Seleccione V    | Seleccio           |
|                                                                       |                                                                                                    |                     |                    |
|                                                                       |                                                                                                    |                     |                    |

**Decadía de cosecha.** Se selecciona la decadía en que se está cosechando el cultivo. Debe ser mayor que la decadía de siembra más el período de producción.

Este campo se llena al llegar a la decadía de cosecha o cuando el cultivo este en fenología F8. Debiera ser aproximadamente la decadía de siembra + (período de crecimiento/10).

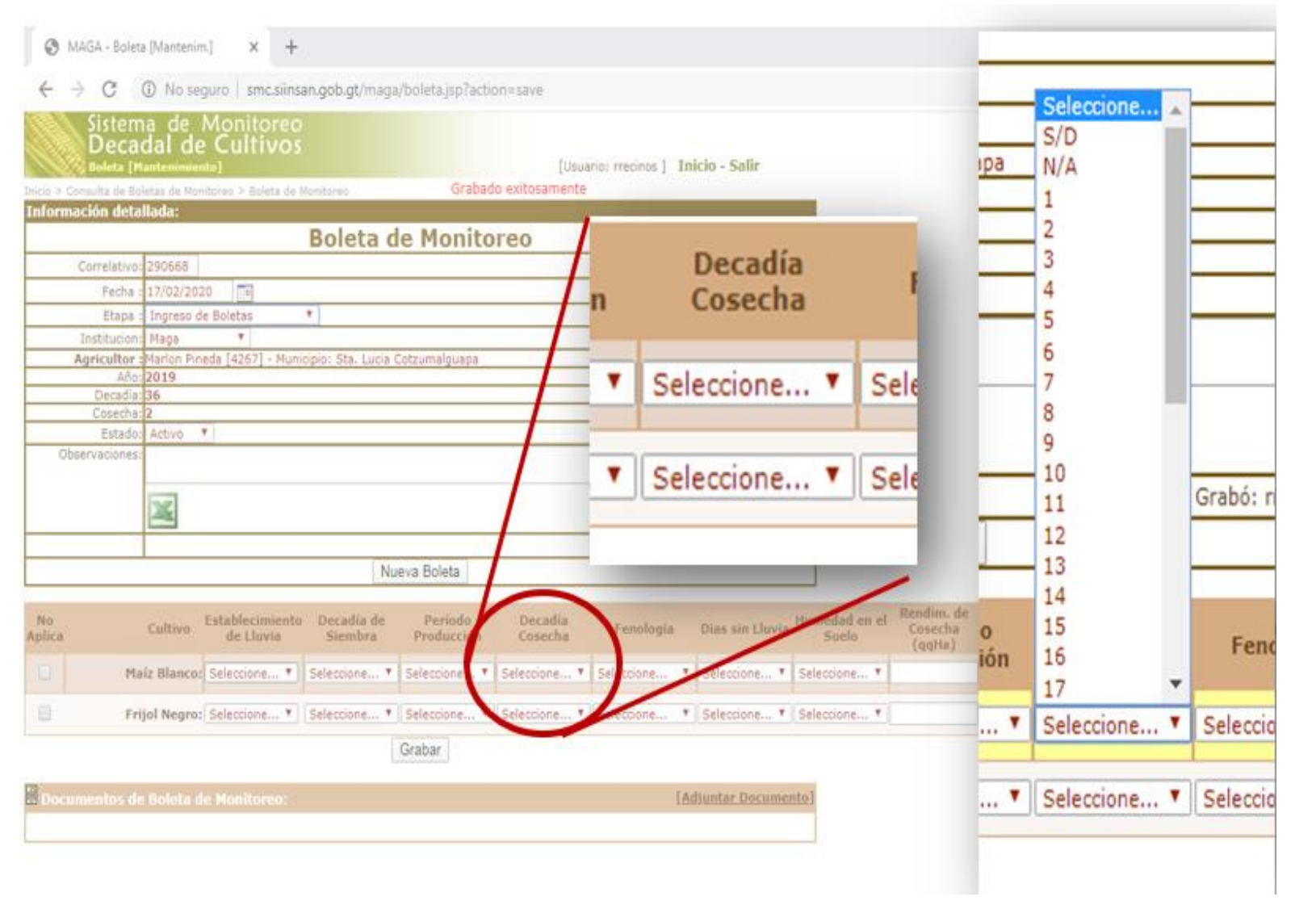

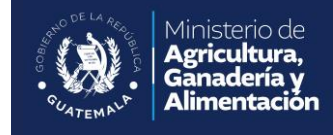

**Fenología.** Se refiere a la etapa de la Fenología en la que se está monitoreando el cultivo.

cultivos no es constante, por lo que los registros debe variar de acuerdo a la decadía que corresponde.

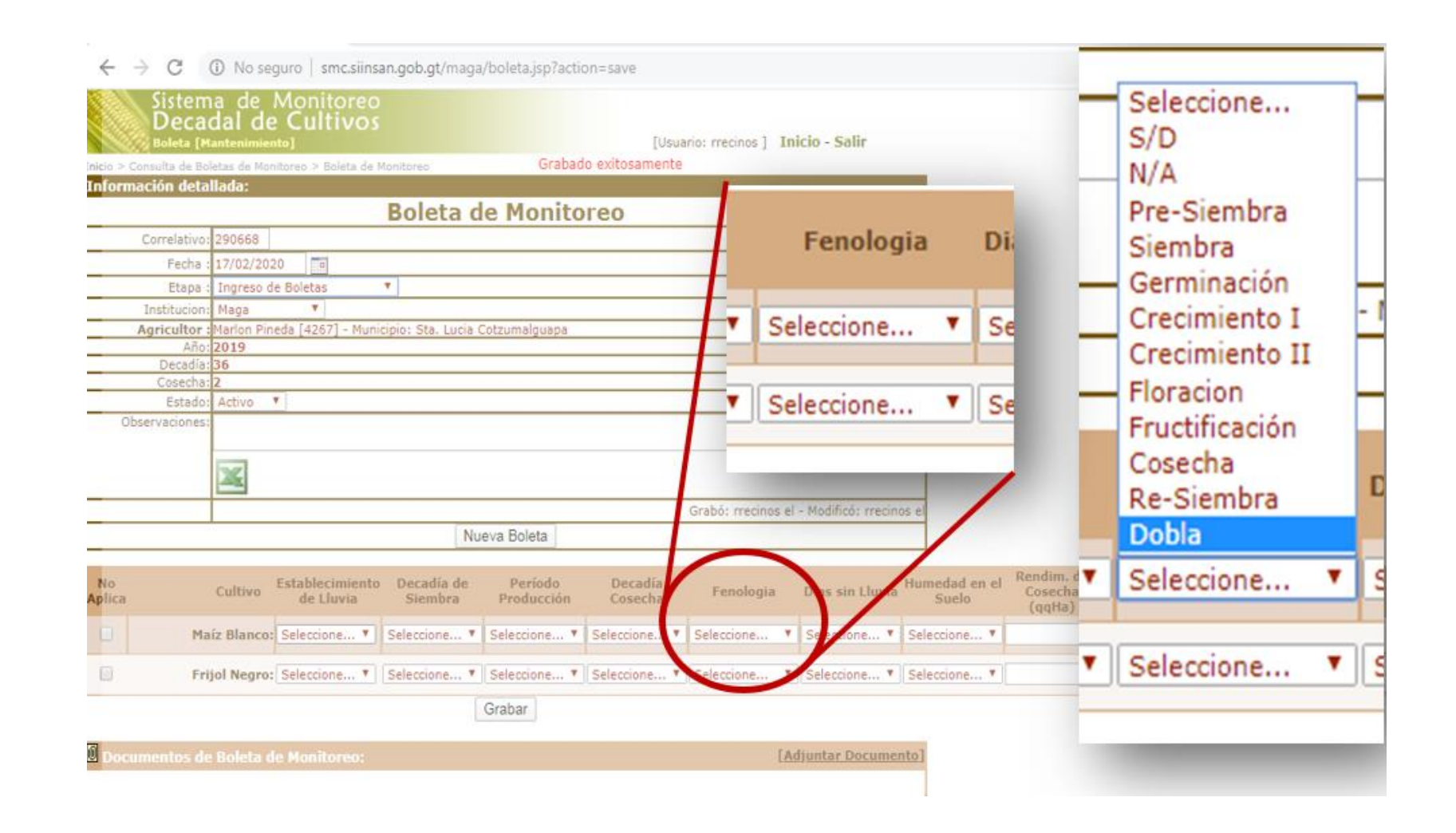

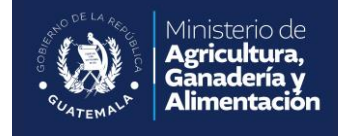

**Días sin Lluvia.** Se refieren a los días en los que no se obtuvo lluvia en la Decadía.

porque hay que considerar que nos enfrentamos a temporadas de aumento de temperaturas. Sobre todo en época de verano donde el calor provoca que sean menos las lluvias.

MAGA - Boleta [Mantenim.] × + C ③ No seguro smc.siinsan.gob.gt/maga/boleta.jsp?action=save istema de Monitoreo Seleccione... Decadal de Cultivos [Usuario: mecinos ] II Dias sin Lluvia S/D Grabado exitosamente formación detallada: 0 Boleta de Monitoreo Correlativo: 290668 Fecha 17/02/2020 Seleccione... V Etapa : Ingreso de Boletas . Maga Institucion Agricultor Marion Pineda [4267] - Municipio: Sta. Lucia Cotzumalguapa Año: 2019 s el bs el Decadía: 36 Seleccione... V Estado: Activo \* Observaciones 8 × 9 Hum Modificó: rrecinos Grabó: meci 10 Nueva Boleta 11 No. Establecimiento Decadía de Periodo Cosecha Aplica de Lluvia Siembra Producción Cosecha. Seleccione... V Selec Maiz Blancot Selectione... \* Selectione... \* Selectione... \* Selectione... \* Selectione Seleccione... \* Seleccione. Frijol Negro: Seleccione... \* Seleccione... \* Seleccione... \* Seleccione... \* cione... \* Seleccione. Seleccione... V Selec ٧ Grabar

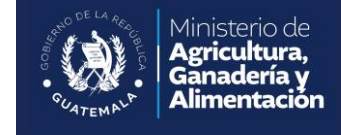

Humedad en el Suelo. Es la clasificación del estado hídrico del suelo. La humedad es importante para que la fotosíntesis sea posible.

| MAGA - Boleta [Mantenim.] × +                                                                                                    |                  |
|----------------------------------------------------------------------------------------------------|------------------|
| ← → C ③ No seguro   smc.siinsan.gob.gt/maga/boleta.jsp?action=save                                                                                                    | 🖈 🔥 E            |
| Sistema de Monitoreo<br>Decadal de Cultivos<br>Boleta [Mantenimiento] [Usuario: rrecinos ] Inicio - Salir<br>Inicio > Consulta de Boletas de Monitoreo > Boleta de Monitoreo Grabado exitosamente | Re Re            |
| Información detallada:<br>Releta de Monitereo                                                                                                    | ia Humedad en el |
| Correlativo: 290668                                                                                                    | Suelo            |
| Fecha : 17/02/2020                                                                                                    |                  |
| Etapa : Ingreso de Boletas 🔻                                                                                                    | Seleccione       |
| Institucion: Maga 🔻                                                                                                    | Seleccione       |
| Agricuitor (Marion Pineda (4267) - Municipio: Sta. Lucia Cotzumaiguapa                                                                                                    | Seleccione       |
| Decadía: 36                                                                                                    | ▼ S/D            |
| Cosecha: 2                                                                                                    | N/A              |
| Observationes:                                                                                                    |                  |
|                                                                                                    | Seco             |
|                                                                                                    | Húmedo           |
|                                                                                                    | Mojado           |
| Grabó: rrecinos el - Modificó: rrecinos el                                                                                                    | Mojado           |
| Nueva Boleta                                                                                                    | iento]           |
|                                                                                                    |                  |
| No<br>Aplica Cultivo Establecimiento Decadía de Período Decadía<br>de Lluvia Siembra Producción Cosecha Fenologia Dias sin Lluría Humedad en el Soecha<br>qqHa)                                   | iervaciones      |
| Maíz Blanco: Seleccione Y Seleccione Y Seleccione Y Seleccione Y Seleccione Y Seleccione Y Seleccione Y                                                                                           | Seleccione       |
| Frijol Negro: Seleccione Y Seleccione Y Seleccione Y Seleccione Y Seleccione Y Seleccione Seleccione Y                                                                                            | Seleccione 🔻     |

Ministerio de Agricultura, Ganadería y Alimentación

**Rendimiento de la Cosecha.** Es el rendimiento estimado

del cultivo para el agricultor. Está dado en quintales por hectárea (0 a 200 qq/ha).

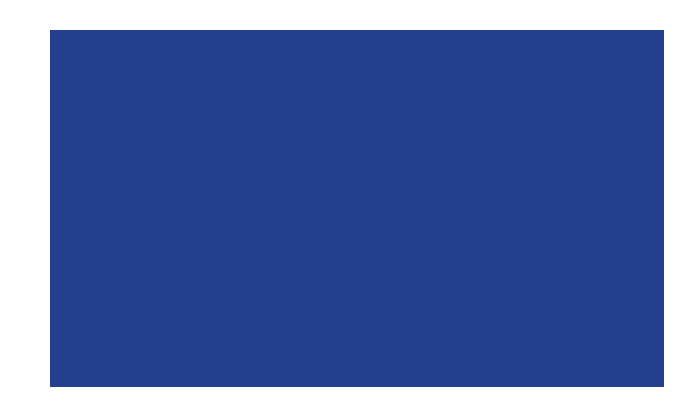

| MAGA - Boleta [Mantenim.] × +                                                                                                    |               |
|----------------------------------------------------------------------------------------------------|---------------|
| ← → C ③ No seguro   smc.siinsan.gob.gt/maga/boleta.jsp?action=save                                                                                                    | 🖈 \Lambda 🗄   |
| Sistema de Monitoreo<br>Decadal de Cultivos<br>Boleta (Mantenimiento) [Usuario: rrecinos ] Inicio - Salir<br>Inicio > Consulta de Boletas de Monitoreo > Boleta de Monitoreo Grabado exitosamente Consocho | e             |
| Información detallada:                                                                                                    |               |
| Boleta de Monitoreo (qqHa)                                                                                                    |               |
| Eecha 17/02/2020                                                                                                    |               |
| Etapa : Ingreso de Boletas T                                                                                                    | Se            |
| Institucion: Maga                                                                                                    | 36            |
| Agricultor : Marlon Pineda [4267] - Municipio: Sta. Lucia Cotzumalguapa                                                                                                    |               |
| Año: 2019                                                                                                    |               |
| Decada: 36                                                                                                    |               |
| Estado: Activo                                                                                                    | Se            |
| Observaciones:                                                                                                    |               |
|                                                                                                    | 1             |
| Grabó: rrecinos el                                                                                                    | /             |
| Nueva Boleta                                                                                                    |               |
|                                                                                                    |               |
| No Cultivo Establecimiento Decadía de Período Decadía Fenologia Dias sin Lluvia Humedadon el Cosecha Daños de Lluvia Siembra Producción Cosecha Fenologia Dias sin Lluvia Sue (qqHa)                       | Observaciones |
| Maíz Blanco: Seleccione * Seleccione * Seleccione * Seleccione * Seleccione * Seleccione * Seleccione * Seleccione *                                                                                       |               |
| Frijol Negro: Seleccione * Seleccione * Seleccione * Seleccione * Seleccione * Seleccione * Seleccione *                                                                                                   |               |

**Daños.** Esta opción sirve para identificar el tipo de daños que puede tener el cultivo.

#### pueden ser por:

- Inundación
- Deslave
- Acame
- Plaga y Enfermedad
- Sequía
- Helada
- Granizo
- Otro.

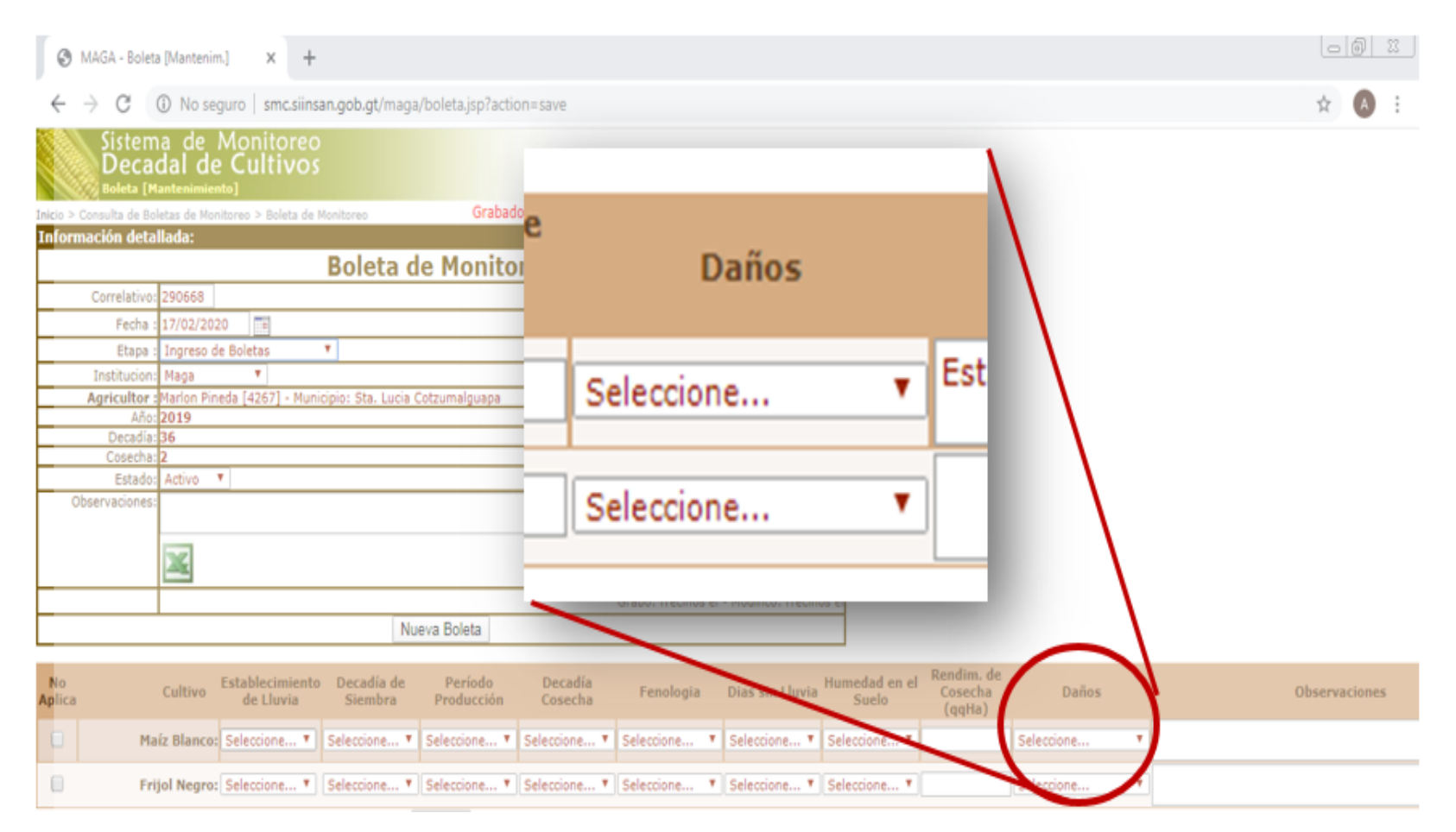

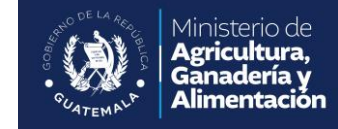

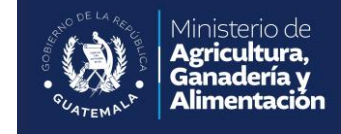

**Observaciones.** En esta opción el usuario ingresa datos referentes al cultivo en particular o para describir daños.

factor que pueda dañar o afectar el cultivo

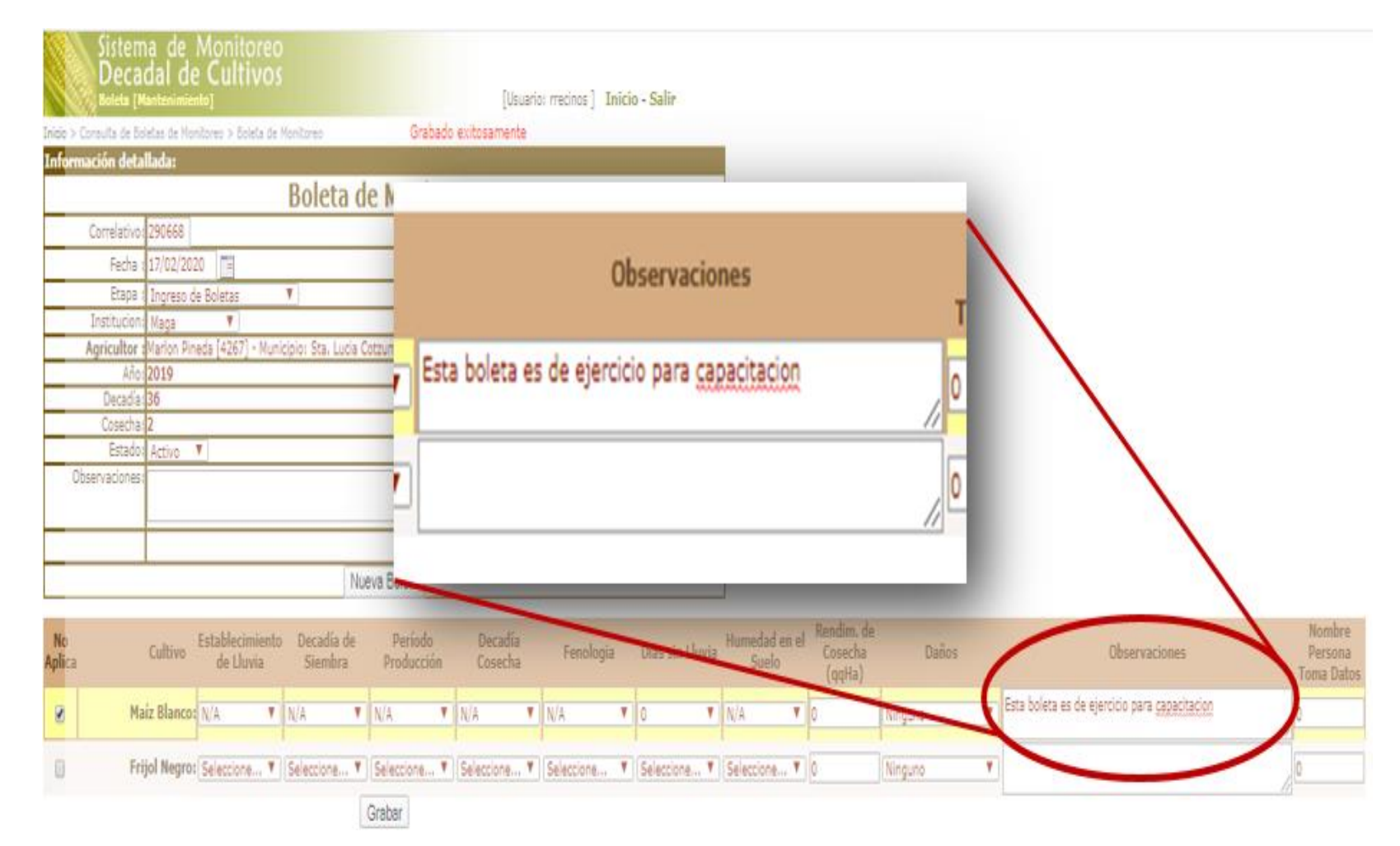

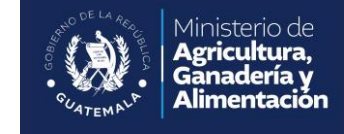

Nombre de la persona que toma los datos. Finalmente, en la última casilla se anota el nombre de la persona que toma de datos. Estos datos deben ser lo más exactos y precisos.

| Sisten<br>Deca<br>Boleta (P | na de Monitoreo<br>dal de Cultivos<br><sup>Kantenimiento</sup> ]           | [Usuario: rrecinos ] Inicio - Salir          |                                                                                                    |
|-----------------------------|----------------------------------------------------------------------------|----------------------------------------------|----------------------------------------------------------------------------------------------------|
| Inicio > Consulta de Bo     | oletas de Monitoreo > Boleta de Monitoreo Graba                            | do exitosamente                              | _                                                                                                    |
| Información deta            | ıllada:                                                                    |                                              |                                                                                                    |
| 1                           | Boleta de Monit                                                            | oreo                                         | Nombre                                                                                                    |
| Correlativo                 | 290668                                                                     |                                              |                                                                                                    |
| Fecha                       | 17/02/2020                                                                 |                                              | Persona                                                                                                    |
| Etapa                       | Ingreso de Boletas 🔻                                                       |                                              | Toma Datos                                                                                                    |
| Institucion                 | Maga 🛛 🕈                                                                   |                                              | Toma Datos                                                                                                    |
| Agricultor                  | Marlon Pineda [4267] - Municipio: Sta, Lucia Cotzumalguapa                 |                                              |                                                                                                    |
| Ano                         | 2019                                                                       |                                              |                                                                                                    |
| Cosecha                     | 2                                                                          |                                              | 0                                                                                                    |
| Estado                      | Activo 🔻                                                                   |                                              |                                                                                                    |
| Observaciones               |                                                                            |                                              |                                                                                                    |
|                             | T                                                                          | Grabó: rrecinos el - Modificó: rrecinos el   | se O                                                                                                    |
|                             | Nueva Boleta                                                               |                                              |                                                                                                    |
| No<br>Aplica                | Cultivo Establecimiento Decadia de Periodo<br>de Lluvia Siembra Producción | Decadia Fenologia Dias sin Lluvia<br>Gosecha | ia Humedad en <u>Cosecha</u> Danos Observaciones Persona<br>Suelo (quino) Toma Datos                                                                                                    |
| 🗵 Ma                        | aíz Blanco: N/A Y N/A N/A                                                  | • N/A • N/A • O • •                          | N/A     VA     VA |
| D Fri                       | ijol Negro: Seleccione Y Seleccione Y Seleccione                           | ▼ Seleccione ▼ Seleccione ▼ Seleccione ▼     | ▼ Seleccione ▼ 0 (Ninguno ▼)                                                                                                    |
|                             | Grabar                                                                     |                                              |                                                                                                    |

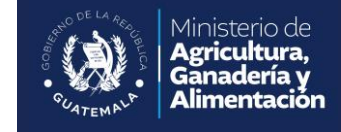

Oprimir el botón "**Grabar"** luego de ingresar los parámetros de monitoreo por cultivo.

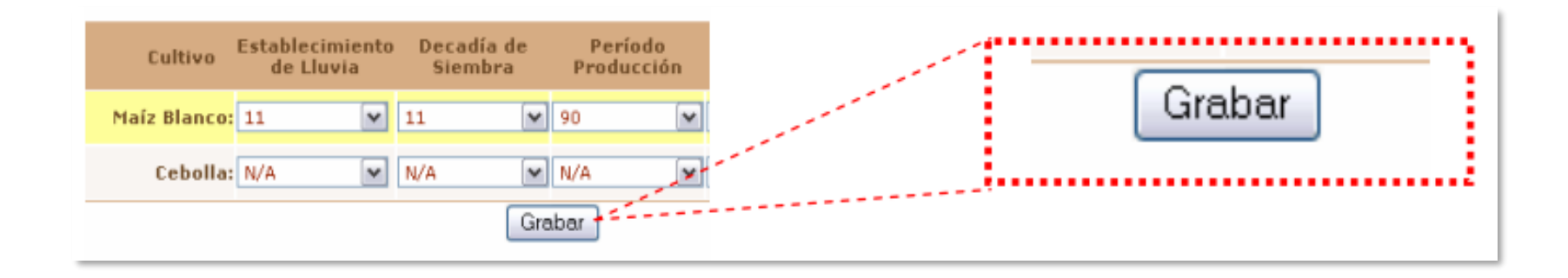

Fuente: Sistema de Monitoreo de Cultivos -SMC-.

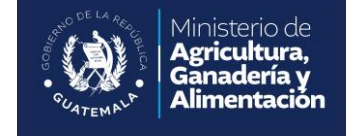

**Cheque de No Aplica.** El usuario tiene la opción de marcar la línea completa del cultivo como "**No Aplica**". Es obligatorio que el usuario marque el cultivo de esta manera cuando no existen los datos.

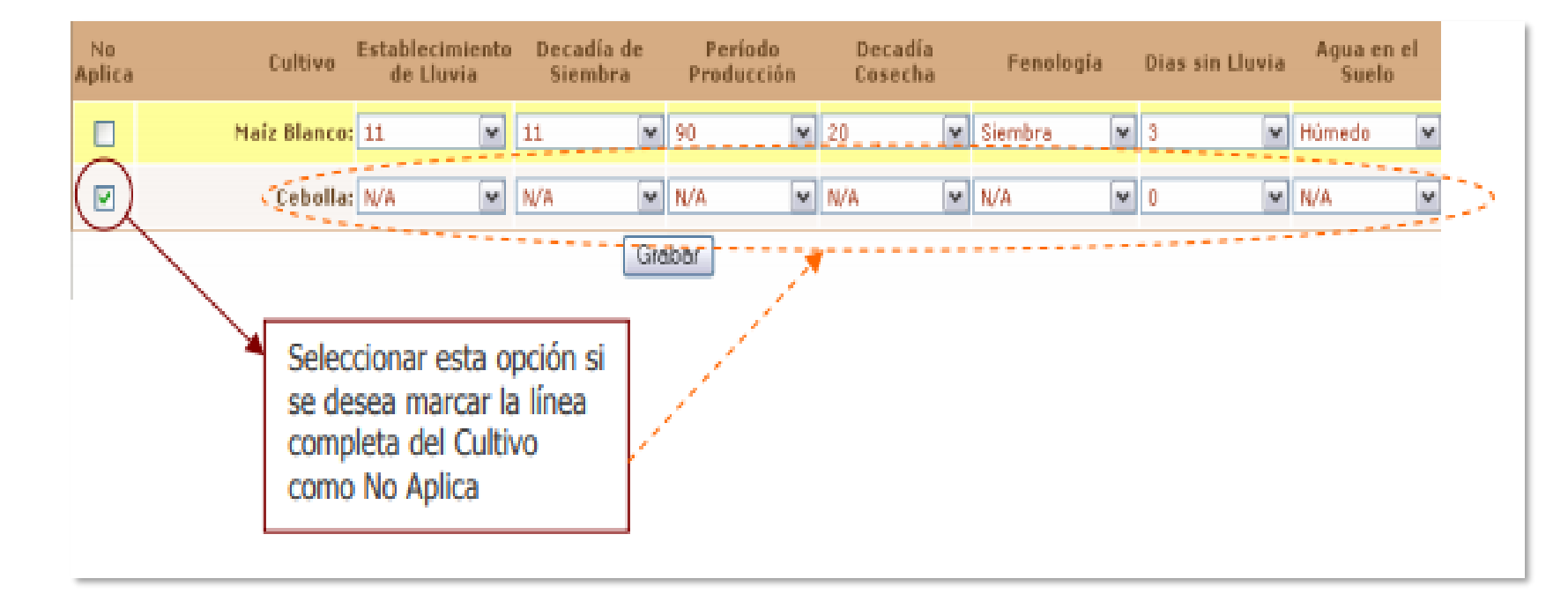

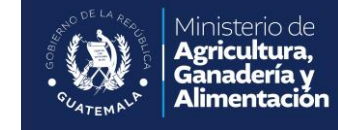

El sistema automáticamente mostrará si existen más agricultores que no tienen ingresada boleta y pregunta al usuario si desea continuar con el siguiente Agricultor.

El usuario tiene la opción de presionar el botón de "**Aceptar**" si desea continuar con el ingreso de las siguientes boletas, o "**Cancelar**" si desea terminar.

#### smc.siinsan.gob.gt dice Registros guardados exitosamente, Desea continuar con el siguiente Agricultor [Luis Gomez]? Aceptar Cancelar

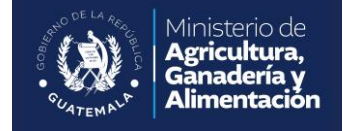

De vuelta al menú de Ingresos de Boletas, el Usuario selecciona la opción de Boleta Municipal.

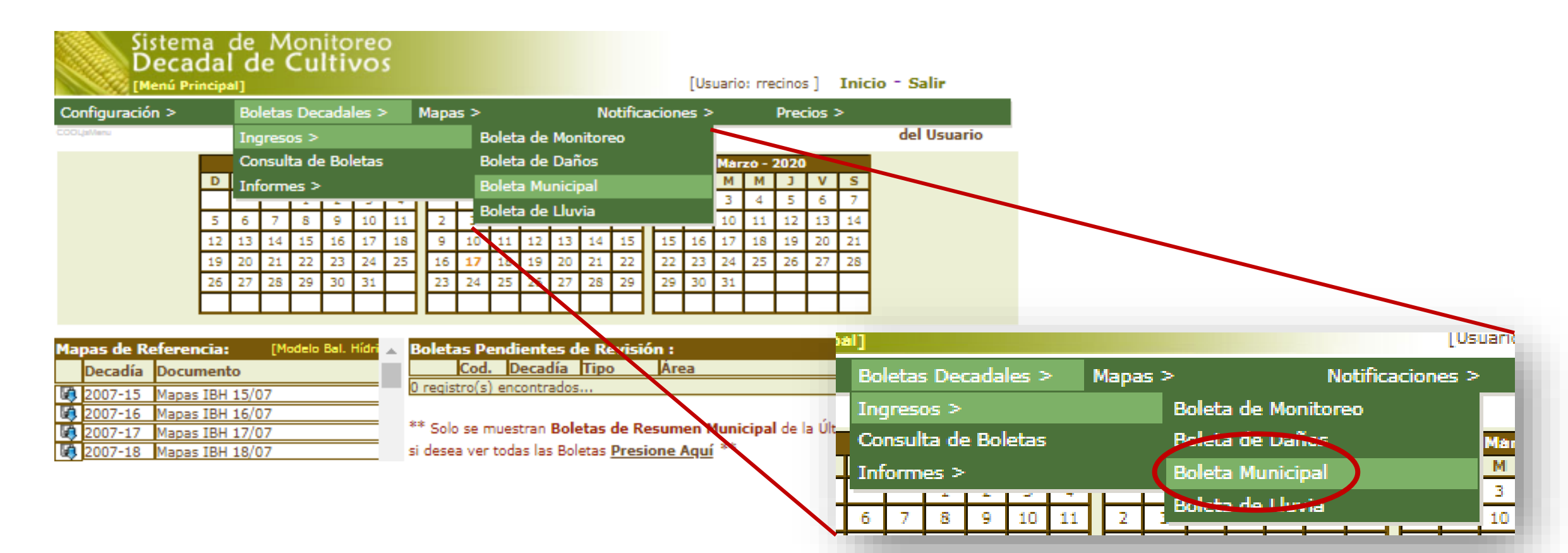

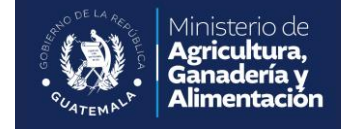

Al ingresar a esta opción, se desplegará la página de ingreso de Boleta de "**Resumen Municipal**"

| > Consulta d  | e Boletas de Resumen > Boleta de Resumen |
|---------------|------------------------------------------|
| ormación d    | etallada:                                |
|               | Boleta de Resumen                        |
| Correlativo:  |                                          |
| Fecha :       | 17/02/2020                               |
| Etapa :       | Ingreso de Boleta 🔻                      |
| Institucion:  | Seleccione 🔻                             |
| Municipio :   | [05] Escuintla 🔻 Elija un Municipio 🔻    |
| Año:          | Seleccione Y                             |
| Decadía:      | Seleccione V                             |
| Cosecha:      | Seleccione T                             |
| Estado:       | Activo 🔻                                 |
| bservaciones: |                                          |
|               | Grabó: mecinos el - Modificó: mecinos el |
|               | Continuer Nueve Boleta                   |

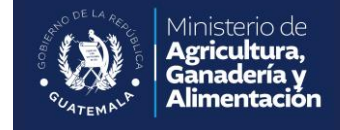

#### El usuario deberá seleccionar los valores iniciales de la Boleta de Resumen Municipal:

| Campo         | Obligatorio? | Descripción                                                                          |
|---------------|--------------|--------------------------------------------------------------------------------------|
| Correlativo   | NO           | No debe ingresarse ya que es generado automáticamente por el sistema                 |
| Fecha         | SI           | Es la fecha en la que se realizó el levantamiento de la información de la Boleta. El |
|               |              | sistema provee automáticamente la fecha del día y el usuario puede modificarla.      |
| Etapa         | SI           | Es la Etapa dentro del proceso de revisión de la Boleta de Resumen. El sistema       |
|               |              | automáticamente selecciona la primera etapa del proceso.                             |
| Municipio     | SI           | Es necesario que el usuario seleccione el Departamento y Municipio de la Boleta de   |
|               |              | Resumen que se ingresa.                                                              |
| Año           | SI           | Decadía y Año de la Boleta                                                           |
| Decadía       | SI           | Decadía y Año de la Boleta                                                           |
| Cosecha       | SI           | Identifica si la Boleta es de la Primera Cosecha, Segunda o Humedad                  |
| Estado        | SI           | Muestra el Estado de la Boleta ya que la misma puede estar Activa, Inactiva,         |
|               |              | Excluída o Anulada                                                                   |
| Observaciones | NO           | Campo libre para que el usuario ingrese Observaciones importantes o excepciones      |
|               |              | acerca de la información contenida en la Boleta.                                     |

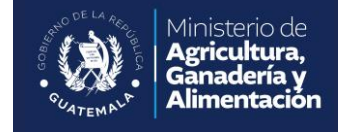

Se debe ingresar correctamente los datos siguientes:

- Fecha
- Etapa
- Institución
- Agricultor
- Año
- Decadía
- Cosecha
- Estado

Oprimir el botón **continuar**.

| Sist<br>De<br>Bolet | ema de Monitoreo<br>cadal de Cultivos<br>a [Mantenimiento] | [Usuario: rrecinos ] Inicio - Salir |
|---------------------|------------------------------------------------------------|-------------------------------------|
| io > Consulta d     | e Boletas de Resumen > Boleta de Resumen                   |                                     |
| ormación d          | etallada:                                                  |                                     |
|                     | Boleta de Resu                                             | men                                 |
| Correlativo:        |                                                            |                                     |
| Fecha :             | 18/02/2020                                                 |                                     |
| Etapa :             | Ingreso de Boleta 🔻                                        |                                     |
| Institucion:        | Maga 🔻                                                     |                                     |
| Municipio :         | [05] Escuintla 🔻 [501] Escuintla 🔻                         |                                     |
| Año:                | 2019 🔻                                                     |                                     |
| Decadía:            | 36 🔻                                                       |                                     |
| Cosecha:            | 2-Segunda Cosecha 🔻                                        |                                     |
| Estado:             | Activo 🔻                                                   |                                     |
| bservaciones:       |                                                            |                                     |
|                     |                                                            |                                     |

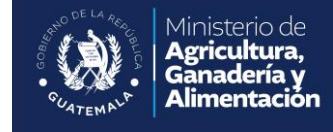

El sistema asignará un correlativo a la boleta y mostrará la información de los cultivos asignados al agricultor y los parámetros de monitoreo el que deberá usuario ingresar.

|              | Sistema de                              | Monitorec                    |                       |                       |                      |                |            |                             |                    |               |                       |                            |               |                | _        |              |
|--------------|-----------------------------------------|------------------------------|-----------------------|-----------------------|----------------------|----------------|------------|-----------------------------|--------------------|---------------|-----------------------|----------------------------|---------------|----------------|----------|--------------|
|              | Decadal de                              |                              |                       |                       | I                    | nformació      | n detal    | lada:                       |                    |               |                       |                            |               |                |          |              |
| Inicia N     | Consulta da Bolatas da Res              | umen > Boleta de l           | Perumen               | Grahade               | evitosament          |                |            |                             |                    |               | <b>Boleta</b>         | de Resu                    | men           |                |          |              |
| Inform       | nación detallada:                       | amen > boleta de l           | Vesion nen            | 0.0000                | - exited an interne  | Corr           | elativo:   | 290696                      |                    |               |                       |                            |               |                |          |              |
|              |                                         |                              | Boleta d              | le Resum              | en                   |                | Facha -    | 17/02/2020                  |                    |               |                       |                            |               |                |          |              |
|              | Correlative: 290696                     |                              | boreta                | ie nesam              |                      |                | Etana .    | 17/02/2020                  |                    | -             |                       |                            |               |                |          |              |
|              | Fecha : 17/02/202                       | 20                           |                       |                       | _                    | Inst           | itucion:   | Ingreso de l                |                    |               |                       |                            |               |                |          |              |
|              | Etapa : Inpreso d                       | e Boleta                     |                       |                       | _                    | Mur            | icinio :   | Seleccione<br>Escuintia (50 | 11                 |               |                       |                            |               |                |          |              |
|              | Institucion: Seleccion                  | e V                          |                       |                       |                      | - Han          | Año:       | 2019                        | -                  |               |                       |                            |               |                |          |              |
|              | Municipio :Escuintla (                  | 501]                         |                       |                       |                      | 0              | ecadía:    | 36                          |                    |               |                       |                            |               |                |          |              |
|              | Año: 2019                               |                              |                       |                       |                      | C              | osecha:    | 2                           |                    |               |                       |                            |               |                |          |              |
| <u> </u>     | Decadia: 36<br>Corecha: 2               |                              |                       |                       |                      |                | Estado:    | Activo 🔻                    |                    |               |                       |                            |               |                |          |              |
|              | Est do: Activo                          |                              |                       |                       | _                    | Observa        | ciones:    |                             |                    |               |                       |                            |               |                |          |              |
| 0            | bservaciones:                           |                              |                       |                       |                      |                |            |                             |                    |               |                       |                            |               |                |          |              |
|              |                                         |                              |                       |                       |                      |                |            |                             |                    |               |                       |                            |               |                |          |              |
|              |                                         |                              |                       |                       | _                    |                |            |                             |                    |               |                       |                            |               |                | Grabo: m |              |
|              |                                         |                              | Nueve Bolen           | cc Atrós Env          | ior bb               |                |            |                             |                    |               | Nueva Boleta          | << Atrás                   | Enviar >>     |                |          |              |
|              |                                         |                              | Nueva Doleta          |                       |                      |                |            |                             |                    |               |                       |                            |               |                |          |              |
| No<br>Aplica | Cultivo                                 | Establecimiento<br>de Lluvia | Decadía de<br>Siembra | Período<br>Producción | Decadía<br>Cosceba A | No<br>plica    |            | Cultivo E                   | tablecir<br>de Llu | niento<br>via | Decadía de<br>Siembra | Período<br>Producció       | De<br>Sn Co:  | cadía<br>secha | Feta     |              |
| 0            | Maíz Blanco:                            | Seleccione ¥                 | Seleccione V          | Seleccione ¥          | Seleccione V         | Seleccione ¥   | Seleccione | . V Seleccione V            |                    | Seleccione    |                       |                            |               |                | 102      |              |
|              | 4264-Luis Gomez:                        | 15                           | 28                    | 130                   | 7                    | Fructificación | 3          | Húmedo                      | 100                |               | Este ejercicio        | es para fin de capacitacio | n de usuarios |                |          | Juar<br>Peré |
|              | 4265-Rosa Nij:                          | N/A                          | N/A                   | N/A                   | N/A                  | N/A            | 0          | N/A                         | 0                  | Ninguno       |                       |                            |               |                |          | · · · 0      |
|              | 4266-Wendy Yohana<br>Cujandres Galicio: |                              |                       |                       |                      |                |            |                             |                    |               |                       |                            |               |                |          | •••          |
|              | Frijol Negro:                           | Seleccione Y                 | Seleccione V          | Seleccione Y          | Seleccione V         | Seleccione Y   | Seleccione | Y Seleccione Y              |                    | Seleccione    |                       |                            |               |                |          |              |
|              | 4264-Luis Gomez:                        | N/A                          | N/A                   | N/A                   | N/A                  | N/A            | 0          | N/A                         | 0                  | Ninguno       |                       |                            |               |                |          | 0            |
|              | 4265-Rosa Nij:                          | N/A                          | N/A                   | N/A                   | N/A                  | N/A            | 0          | N/A                         | 0                  | Ninguno       |                       |                            |               |                |          | 0            |
|              | 4266-Wendy Yohana<br>Cujandres Galicio: |                              | -                     |                       |                      |                |            |                             |                    |               |                       |                            |               |                |          | <del>.</del> |
|              |                                         |                              | [                     | Grabar                |                      |                |            |                             |                    |               |                       |                            |               |                |          |              |

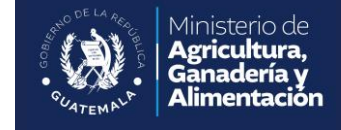

#### El usuario deberá seleccionar los valores iniciales de la Boleta de Monitoreo:

| Parámetro                   | Descripción                                                                                                    | Validaciones                                                                                                    |
|-----------------------------|----------------------------------------------------------------------------------------------------|----------------------------------------------------------------------------------------------------|
| Establecimiento de Lluvia   | Decadía en la que se estableció la lluvia<br>en el área del Agricultor                                                  | De la Decadía 1 a la 36                                                                                                    |
| Decadía de Siembra          | Decadía de inicio de Siembra del Cultivo                                                                                | No debe ser mayor a la Decadía de<br>Establecimiento de Lluvia para la Primera<br>y Segunda Cosecha                                   |
| Período de Producción       | Los días que se lleva el Cultivo para llegar<br>a su estado de Cosecha                                                  | De 60 a 180 dias                                                                                                    |
| Decadía de Cosecha          | Decadía en que se está Cosechando el<br>Cultivo                                                                         | Debe ser mayor que la Decadía de<br>Siembra mas el Período de Producción<br>con un margen de 2 Decadías antes o 2<br>Decadías después |
| Fenología                   | Fenología del Cultivo en la Decadía                                                                                     |                                                                                                    |
| Dias sin Lluvia             | Los días que no se tuvo Lluvia en la<br>Decadía                                                                         | De 0 a 10 dias                                                                                                    |
| Agua en el Suelo            | Clasificación del estado hídrico del suelo                                                                              | Seco, Húmedo y Mojado                                                                                                    |
| Rendimiento Estimado (qqHa) | El rendimiento estimado del Cultivo para ese Municipio                                                                  | De 0 a 200 qqHa                                                                                                    |
| Daños                       | Identificación del Tipo de Daño                                                                                         |                                                                                                    |
| Observaciones               | Utilizado para que el usuario ingrese<br>Observaciones referentes a ese Cultivo en<br>particular o para describir Daños |                                                                                                    |
| Área de Siembra (Ha)        | Utilizado para que el usuario ingrese el<br>Área de Siembra estimada para el<br>Municipio                               |                                                                                                    |

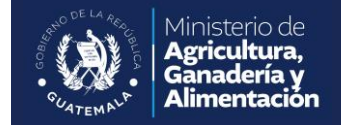

Repetimos el proceso de llenar todas los observaciones de la misma forma que la Boleta de Monitoreo

|             | Sistem<br>Deca<br>Boleta [M | na de<br>dal de<br><sup>Iantenimier</sup> | Monitore<br>e <b>Cultivo</b><br>™] | 0<br>15                  |                       | [Usuario           | : rrecinos ] Inici    | o - Salir           |                        |                                 |              |                                                        |                         |                                 |      |
|-------------|-----------------------------|-------------------------------------------|------------------------------------|--------------------------|-----------------------|--------------------|-----------------------|---------------------|------------------------|---------------------------------|--------------|--------------------------------------------------------|-------------------------|---------------------------------|------|
| Inicio      | > Consulta de Bo            |                                           | somen > Boleta de                  | : Resumen                | Grabado               | exitosamente       |                       |                     |                        |                                 |              |                                                        |                         |                                 | - 1  |
| TULO        | ación deta                  | llada;                                    |                                    | Deleta (                 | la Docum              | on                 |                       |                     |                        | >                               |              |                                                        |                         |                                 | - 1  |
| _           |                             |                                           |                                    | Doleta                   | le kesum              | en                 |                       |                     |                        |                                 |              |                                                        |                         |                                 | - 1  |
|             | Correlativo:                | 290696                                    |                                    |                          |                       |                    |                       |                     | -                      |                                 |              |                                                        |                         |                                 | - 1  |
|             | recha :                     | 17/02/20                                  | 20 0                               |                          |                       |                    |                       |                     | -                      |                                 |              |                                                        |                         |                                 | - 1  |
|             | Ctapa :<br>Institucion:     | Ingreso d<br>Seleccion                    | e Boleta 🔻                         |                          |                       |                    |                       |                     | -                      |                                 |              |                                                        |                         |                                 | - 1  |
| -           | Municipio :                 | Escuintia (                               | 501]                               |                          |                       |                    |                       |                     |                        |                                 |              |                                                        |                         |                                 | - 1  |
|             | Año:                        | 2019                                      |                                    |                          |                       |                    |                       |                     |                        |                                 |              |                                                        |                         |                                 | - 1  |
|             | Decadía:                    | 36                                        |                                    |                          |                       |                    |                       |                     |                        |                                 |              |                                                        |                         |                                 | - 1  |
|             | Cosecha:<br>Estado:         | 2<br>Anting                               | •                                  |                          |                       |                    |                       |                     | -                      |                                 |              |                                                        |                         |                                 | - 1  |
| -           | Observaciones:              | ACUVO                                     | •                                  |                          |                       |                    |                       |                     | -                      |                                 |              |                                                        |                         |                                 | - 1  |
|             |                             |                                           |                                    |                          |                       |                    | /                     | $\mathbf{X}$        |                        |                                 |              |                                                        |                         |                                 | - 1  |
| _           |                             |                                           |                                    |                          |                       |                    | rahá: maninga al a l  | Madifical consists  |                        |                                 |              |                                                        |                         |                                 | - 1  |
|             |                             |                                           |                                    |                          |                       |                    | rabo: rrecinos ei - i | Mounico: rrecinos e |                        |                                 |              |                                                        |                         |                                 | - 1  |
|             |                             |                                           |                                    | Nueva Boleta             | << Atras Env          | iar >>             |                       |                     |                        |                                 |              |                                                        |                         |                                 | - 1  |
| No<br>Aplic | a                           | Cultivo                                   | Establecimient<br>de Lluvia        | to Decadía de<br>Siembra | Período<br>Producción | Decadía<br>Cosecha | Fenologia             | Dias sin Lluvia     | Humedad en el<br>Suelo | Rendim, de<br>Cosecha<br>(qqHa) | Daños        | Observaciones                                          | Area de<br>Siembra (Ha) | Nombre<br>Persona<br>Toma Datos |      |
|             | Ма                          | íz Blanco:                                | 15                                 | Seleccione Y             | Seleccione V          | Seleccione V       | Seleccione V          | Seleccione V        | Seleccione Y           |                                 | Seleccione V |                                                        |                         |                                 |      |
|             | 4264-Lu                     | is Gomez:                                 | Seleccione                         | 28                       | 130                   | 7                  | Fructificación        | 3                   | Húmedo                 | 100                             |              | Este ejercicio es para fin de capacitacion de usuarios |                         |                                 | Ju   |
|             | 4265                        | -Rosa Nij:                                | 1                                  | N/A                      | N/A                   | N/A                | N/A                   | 0                   | N/A                    | 0                               | Ninguno      |                                                        |                         |                                 | •••• |
|             | 4266-Wer<br>Cujandr         | idy Yohana<br>es Galicio:                 | 3                                  |                          |                       |                    |                       |                     |                        |                                 |              | ••                                                     |                         |                                 |      |
|             | Fri                         | jol Negro:                                | 5<br>6                             | Seleccione V             | Seleccione ¥          | Seleccione ¥       | Seleccione V          | Seleccione ¥        | Seleccione V           |                                 | Seleccione ¥ |                                                        |                         |                                 |      |
|             | 4264-Lu                     | is Gomez:                                 | 7<br>8                             | N/A                      | N/A                   | N/A                | N/A                   | 0                   | N/A                    | 0                               | Ninguno      |                                                        |                         |                                 |      |
|             | 4265                        | -Rosa Nij:                                | 9                                  | N/A                      | N/A                   | N/A                | N/A                   | 0                   | N/A                    | 0                               | Ninguno      |                                                        | -                       | -                               | 0    |

Fuente: Sistema de Monitoreo de Cultivos -SMC-.

# FASES FENOLÓGICAS DEL CULTIVO DE MAÍZ

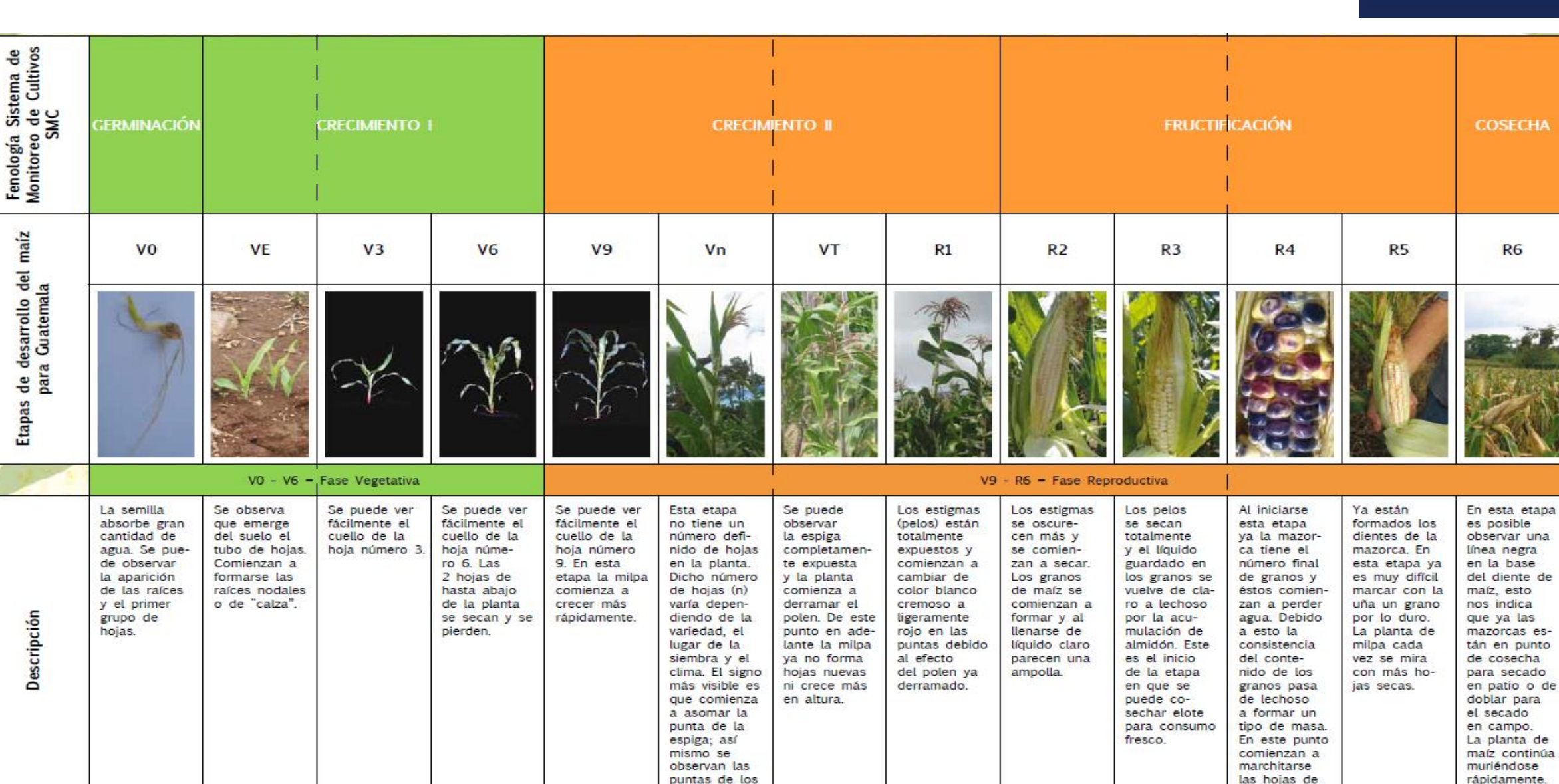

jilotes.

Ministerio de

Agricultura, Ganadería y Alimentación

la milpa.

Fuentes: Fotografías de las etapas V3, V6, V9 cortesía del Dr. Chad Lee, University of Kentucky, todas las demás imágenes son cortesía de MFEWS.

# FASES FENOLÓGICAS DEL CULTIVO DE FRIJOL

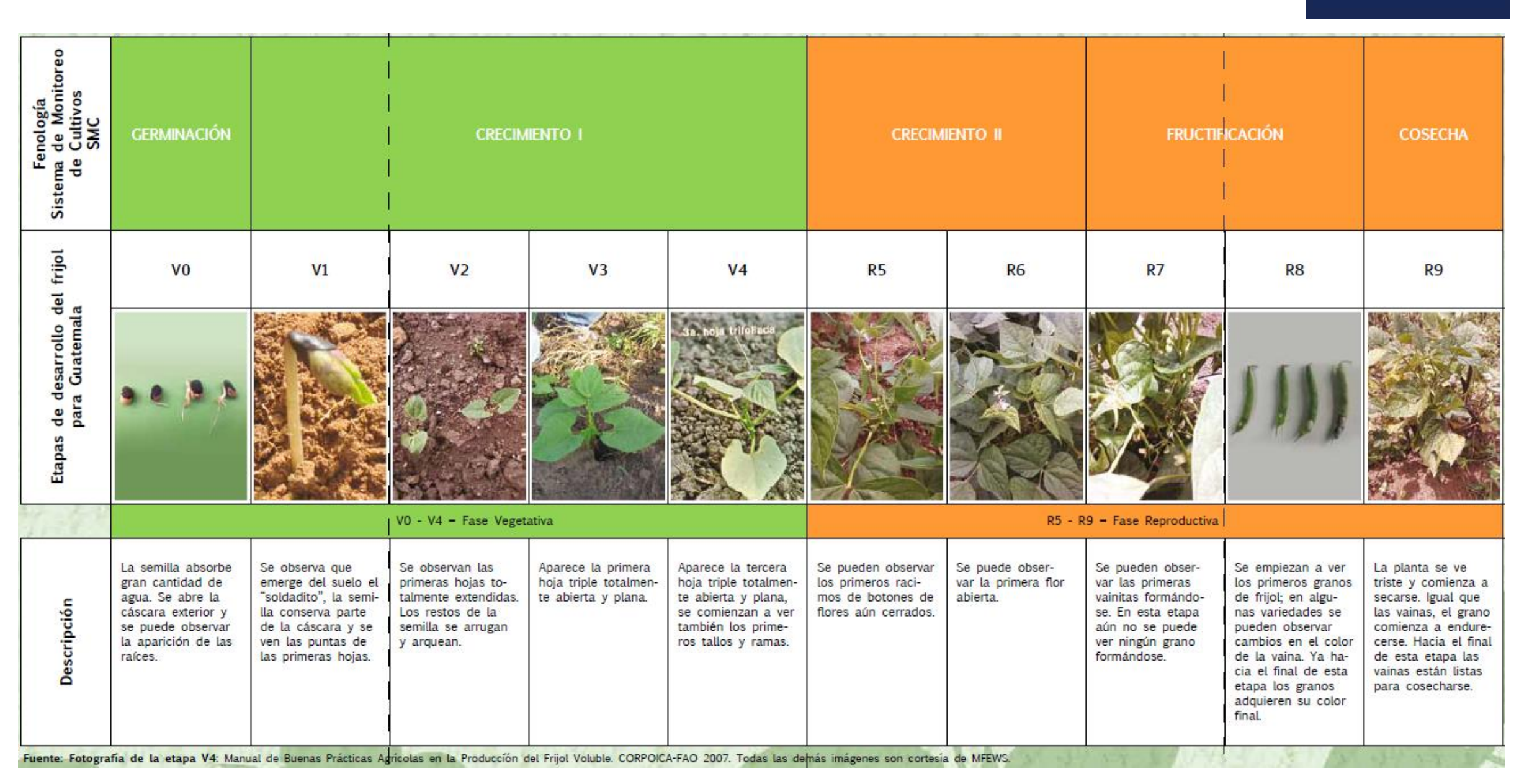

Ministerio de

Agricultura, Ganadería y Alimentación

# **CALENDARIO FENOLÓGICO 2024**

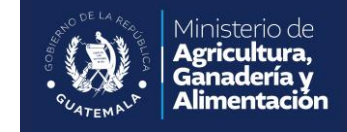

#### Calendario para ingreso de datos fenológicos por decadías al SMC 2024

| DLMXJVS                  | Decadia | Enero                         |    | Días | de in | greso | de datos | Ela | bora | ción d | e mapas | Inform | e de avance | Act | ivación | Desactivación |         |  |
|--------------------------|---------|-------------------------------|----|------|-------|-------|----------|-----|------|--------|---------|--------|-------------|-----|---------|---------------|---------|--|
| 31 1 2 3 4 5 6           | 1       | 1 2 3 4 5 6 7 8 9 10          |    | 11   | al    | 15    | Enero    | 16  | al   | 20     | Enero   | 22     | Enero       | 1   |         | 16            | Enero   |  |
| 7 8 9 10 11 12 13        | 2       | 11 12 13 14 15 16 17 18 19 20 |    | 21   | al    | 25    | LIEIO    | 26  | al   | 30     | LIICIO  | 2      | Eebraro     | 11  | Enero   | 26            | LIICIU  |  |
| 14 15 16 17 18 19 20     | 3       | 21 22 23 24 25 26 27 28 29 30 | 31 | 1    | al    | 5     | Febrero  | 6   | al   | 10     | Febrero | 12     | PEDIEIO     | 21  |         | 6             | Febrero |  |
| 21 22 23 24 25 26 27     |         |                               |    |      |       |       |          |     |      |        |         |        |             |     |         |               |         |  |
| <b>28 29 30 31 1 2 3</b> |         |                               |    |      |       |       |          |     |      |        |         |        |             |     |         |               |         |  |
|                          |         |                               |    |      |       |       |          |     |      |        |         |        |             |     |         |               |         |  |

|    |    | fe | bre | ro |    |    |
|----|----|----|-----|----|----|----|
| D  | L  | м  | х   | J  | ۷  | s  |
| 28 | 29 | 30 | 31  | 1  | 2  | 3  |
| 4  | 5  | 6  | 7   | 8  | 9  | 10 |
| 11 | 12 | 13 | 14  | 15 | 16 | 17 |
| 18 | 19 | 20 | 21  | 22 | 23 | 24 |
| 25 | 26 | 27 | 28  | 29 | 1  | 2  |

| Decadia |    |    |    |    | Feb | rero |    |    |    |    |
|---------|----|----|----|----|-----|------|----|----|----|----|
| 4       | 1  | 2  | 3  | 4  | 5   | 6    | 7  | 8  | 9  | 10 |
| 5       | 11 | 12 | 13 | 14 | 15  | 16   | 17 | 18 | 19 | 20 |
| 6       | 21 | 22 | 23 | 24 | 25  | 26   | 27 | 28 | 29 |    |
|         |    |    |    |    |     |      |    |    |    |    |

Abril

1 2 3 4 5 6 7 11 12 13 14 15 16 17

21 22 23 24 25 26 27

| Día | s de i | ngreso | de datos | Ela | abora | ición d | e mapas | Inform | e de avance | Act | ivación | Desa | ctivación |
|-----|--------|--------|----------|-----|-------|---------|---------|--------|-------------|-----|---------|------|-----------|
| 11  | al     | 15     | Eebraro  | 16  | al    | 20      | Eebrero | 22     | Febrero     | 1   |         | 16   | Eebrero   |
| 21  | al     | 25     | FEDICIO  | 26  | al    | 29      | redicio | 2      | Marzo       | 11  | Febrero | 26   | rebielo   |
| 1   | al     | 5      | Marzo    | 6   | al    | 10      | Marzo   | 12     | Wiarzo      | 21  |         | 6    | Marzo     |

|    |    | m  | arz | 0  |    |    |   |         |    |   |   |    |    |   |     |    |    |    |   |    |    |    |      |        |        |            |   |      |      |        |          |        |             |    |      |        |               |         |
|----|----|----|-----|----|----|----|---|---------|----|---|---|----|----|---|-----|----|----|----|---|----|----|----|------|--------|--------|------------|---|------|------|--------|----------|--------|-------------|----|------|--------|---------------|---------|
| D  | L  | м  | Х   | J  | ۷  | S  |   | Decadia |    |   |   |    |    |   | Mar | zo |    |    |   |    |    |    | Días | s de i | ngreso | o de datos |   | Elal | bora | ción d | le mapas | Inform | e de avance |    | Acti | vación | Desactivación |         |
| 25 | 26 | 27 | 28  | 29 | 1  | 2  |   | 7       | 1  | 2 | 2 | 3  | 4  |   | 5   | 6  | 7  | 8  | } | 9  | 10 |    | 11   | al     | 15     | Marzo      | 1 | 16   | al   | 20     | Marzo    | 22     | Marzo       | 1  |      |        | 16            | Marzo   |
| 3  | 4  | 5  | 6   | 7  | 8  | 9  |   | 8       | 11 | 1 | 2 | 13 | 14 | 1 | 15  | 16 | 17 | 18 | 8 | 19 | 20 |    | 21   | al     | 25     | Widi 20    | 1 | 26   | al   | 30     | Widi 20  | 2      | Abril       | 11 |      | Marzo  | 26            | Widi 20 |
| 10 | 11 | 12 | 13  | 14 | 15 | 16 |   | 9       | 21 | 2 | 2 | 23 | 24 | 2 | 25  | 26 | 27 | 28 | 8 | 29 | 30 | 31 | 1    | al     | 5      | Abril      |   | 6    | al   | 10     | Abril    | 12     | AVIII       | 21 |      |        | 6             | Abril   |
| 17 | 18 | 19 | 20  | 21 | 22 | 23 |   |         |    |   |   |    |    |   |     |    |    |    |   |    |    |    |      |        |        |            |   |      |      |        |          |        |             |    |      |        |               |         |
| 24 | 25 | 26 | 27  | 28 | 29 | 30 | 1 |         |    |   |   |    |    |   |     |    |    |    |   |    |    |    |      |        |        |            |   |      |      |        |          |        |             |    |      |        |               |         |

| abril |    |    |    |    |    |    |  |  |  |  |  |  |  |  |
|-------|----|----|----|----|----|----|--|--|--|--|--|--|--|--|
| D     | L  | м  | х  | J  | ۷  | s  |  |  |  |  |  |  |  |  |
| 31    | 1  | 2  | 3  | 4  | 5  | 6  |  |  |  |  |  |  |  |  |
| 7     | 8  | 9  | 10 | 11 | 12 | 13 |  |  |  |  |  |  |  |  |
| 14    | 15 | 16 | 17 | 18 | 19 | 20 |  |  |  |  |  |  |  |  |
| 21    | 22 | 23 | 24 | 25 | 26 | 27 |  |  |  |  |  |  |  |  |
| 28    | 29 | 30 | 1  | 2  | 3  | 4  |  |  |  |  |  |  |  |  |

Decadia 10

> 11 12

31 1 2 3 4 5 6

|          | Día | s de i | ngreso | de datos | Ela | bora | ción d | e mapas | Inform | e de avance | Act | ivación | Desactivación |       |  |  |
|----------|-----|--------|--------|----------|-----|------|--------|---------|--------|-------------|-----|---------|---------------|-------|--|--|
| 8 9 10   | 11  | al     | 15     | Abril    | 16  | al   | 20     | Abril   | 22     | Abril       | 1   |         | 16            | Abril |  |  |
| 18 19 20 | 21  | al     | 25     | ADTT     | 26  | al   | 30     | ADTI    | 2      | Mayo        | 11  | Abril   | 26            | ADTI  |  |  |
| 28 29 30 | 1   | al     | 5      | Mayo     | 6   | al   | 10     | Mayo    | 12     | Iviayo      | 21  |         | 6             | Mayo  |  |  |

|      |      | Ma    | іуо |         |      |   |         |      |   |    |   |   |    |   |   |    |    |   |   |    |    |      |     |      |       |    |          |                      |   |     |    |       |        |            |    |  |               |    |       |  |
|------|------|-------|-----|---------|------|---|---------|------|---|----|---|---|----|---|---|----|----|---|---|----|----|------|-----|------|-------|----|----------|----------------------|---|-----|----|-------|--------|------------|----|--|---------------|----|-------|--|
| D    | LP   | v 🔉   | <   | J١      | s    |   | Decadia | Мауо |   |    |   |   |    |   |   |    |    |   |   |    |    |      | Día | s de | ingre | 60 | de datos | Elaboración de mapas |   |     |    |       | Inform | Activación |    |  | Desactivación |    |       |  |
| 28 2 | 29 3 | 30    | 1   | 2 3     | 4    |   | 13      | 1    |   | 2  | 3 |   | 4  | ! | 5 | 6  | 7  | 8 | 3 | 9  | 10 | )    | 11  | al   | 15    |    | Mayo     | 16                   | а | 1 2 | 20 | Mayo  | 22     | Mayo       | 1  |  |               | 16 | Мамо  |  |
| 5    | 6    | 7     | 8   | 9 1     | ) 11 |   | 14      | 11   | L | 12 | 1 | 3 | 14 | 1 | 5 | 16 | 17 | 1 | 8 | 19 | 20 | )    | 21  | al   | 25    |    | Mayo     | 26                   | а | 1 8 | 30 | Mayo  | 2      | lunio      | 11 |  | Mayo          | 26 | Mayo  |  |
| 12 1 | 3 1  | 4   1 | 5   | 16   17 | / 18 |   | 15      | 21   | L | 22 | 2 | 3 | 24 | 2 | 5 | 26 | 27 | 2 | 8 | 29 | 30 | ) 31 | 1   | al   | 5     |    | Junio    | 6                    | а | I 1 | 10 | Junio | 12     | Juno       | 21 |  |               | 6  | Junio |  |
| 19 2 | 20 2 | 21 2  | 2   | 23 2    | 4 25 |   |         |      |   |    |   |   |    |   |   |    |    |   |   |    |    |      |     |      |       |    |          |                      |   |     |    |       |        |            |    |  |               |    |       |  |
| 26 2 | 27 2 | 28 2  | 9 : | 30 3    | 1 1  | 1 |         |      |   |    |   |   |    |   |   |    |    |   |   |    |    |      |     |      |       |    |          |                      |   |     |    |       |        |            |    |  |               |    |       |  |

# MAPA DECADÍA 01 CULTIVO MAÍZ

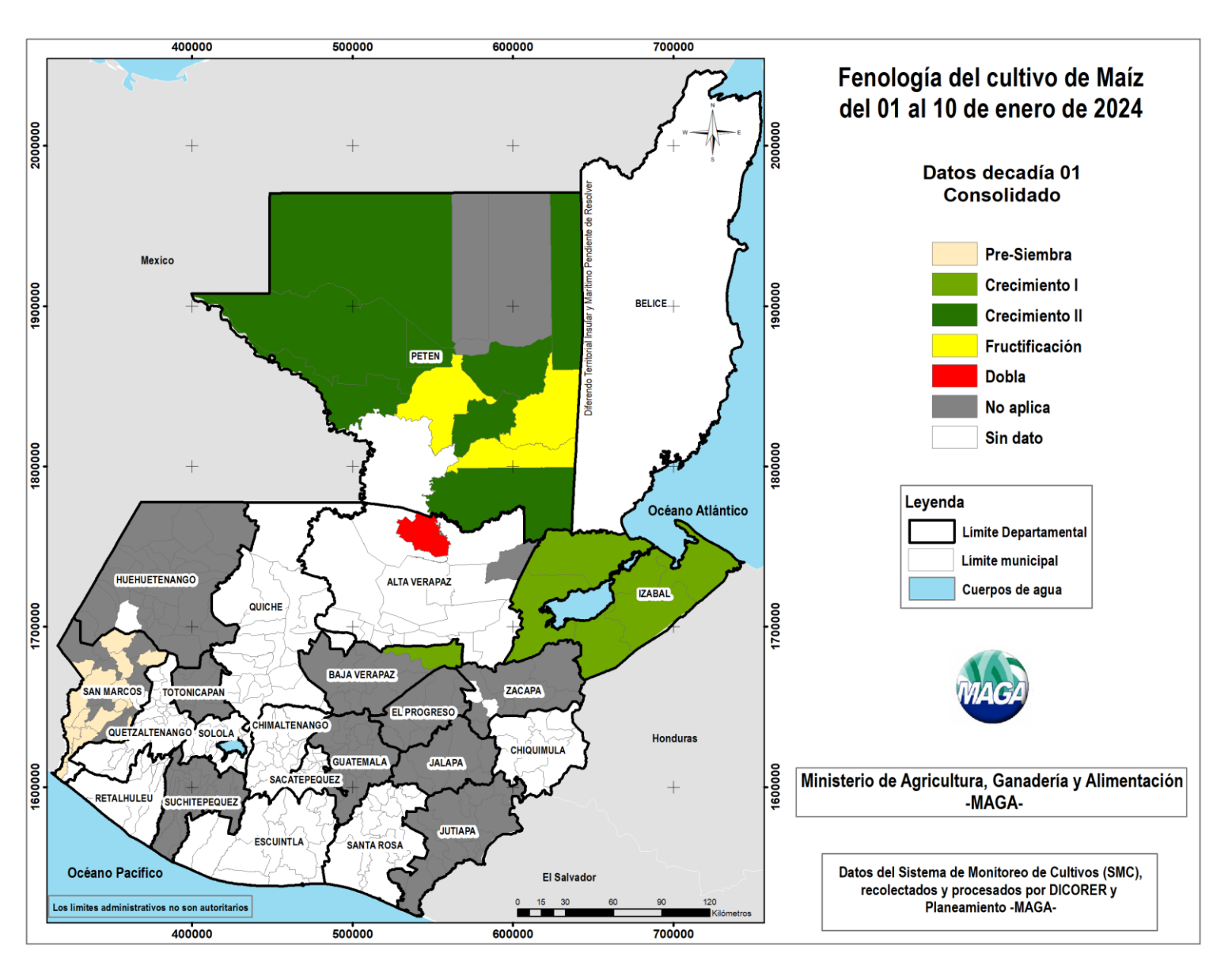

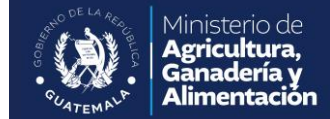

#### MAPA DECADÍA 01 CULTIVO FRIJOL

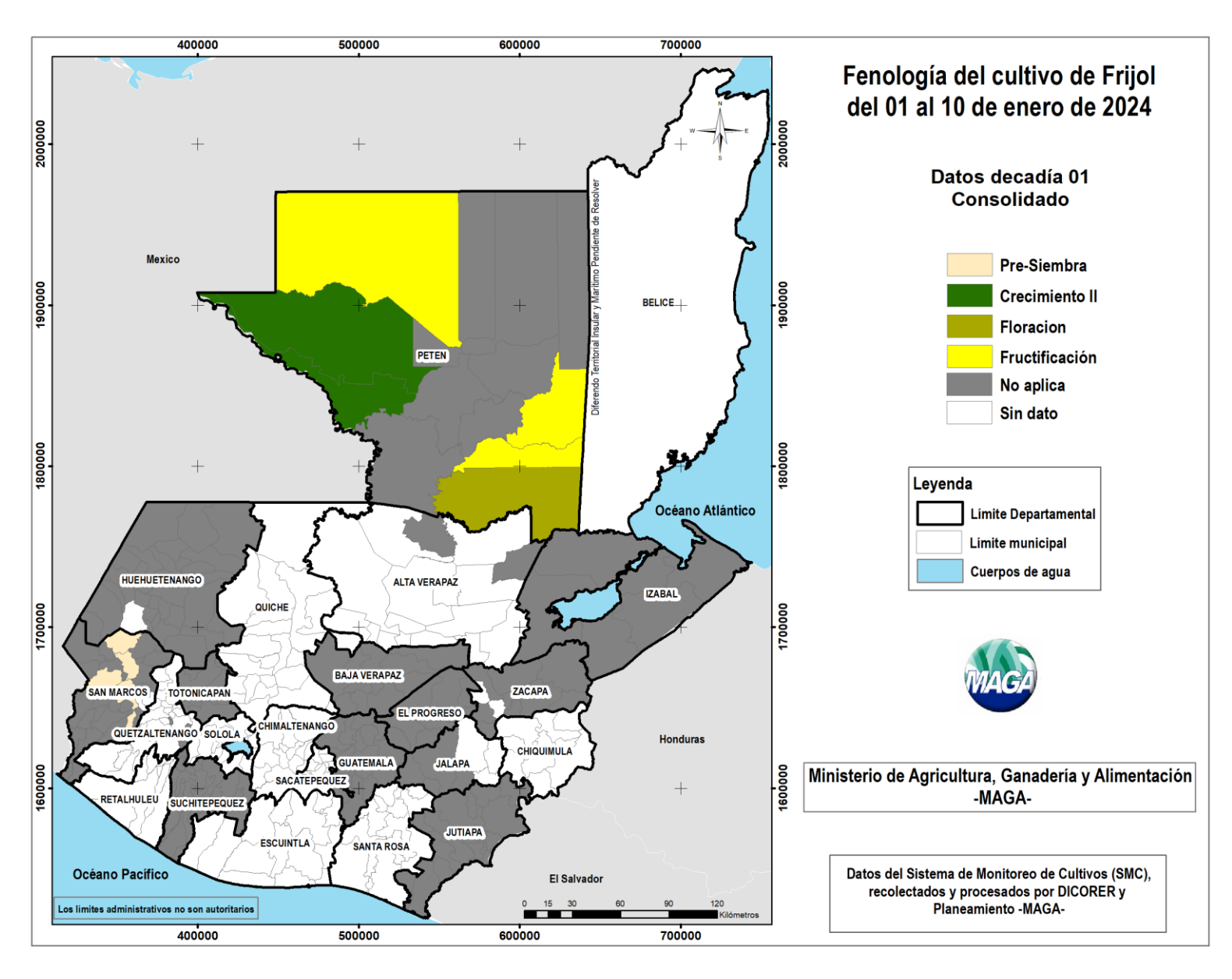

Ministerio de Agricultura, Ganadería y Alimentación

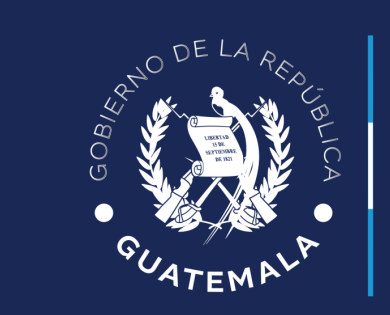

Ministerio de **Agricultura, Ganadería y Alimentación**